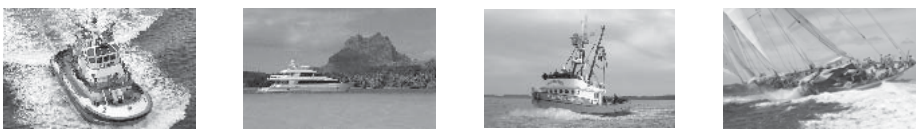

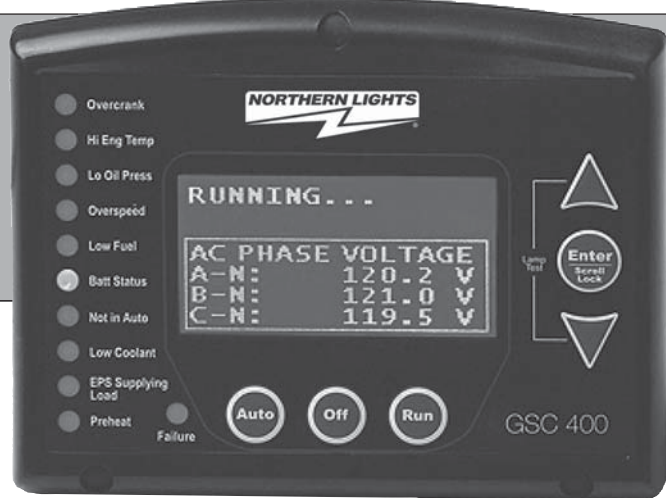

# **OGSC400** Auto Start Generator Set Controller

# **OPERATOR'S MANUAL**

Marine Generators | Marine Diesel Engines | Land-Based Generators

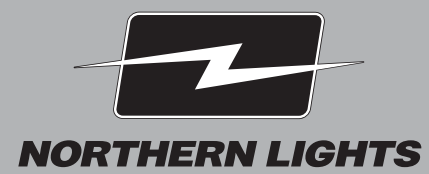

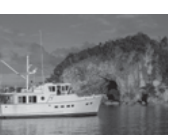

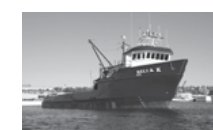

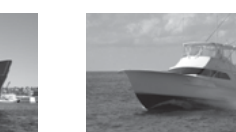

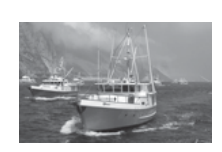

Northern Lights 4420 14th Avenue N.W. Seattle, WA 98107 Tel: (206) 789-3880 Fax: (206) 782-5455

Copyright ©2013 Northern Lights, Inc. All rights reserved, Northern Lights™, and the Northern Lights logo are trademarks of Northern Lights, Inc.

Printed in U.S.A. PART NO.: OGSC400 04/11

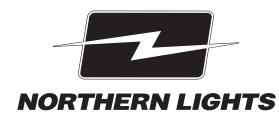

# **OPERATORS MANUAL** for GSC400 Auto Start Generator Set Controller

# Please Read Manual Before Installing Unit

| Table of Contents     | I |
|-----------------------|---|
| GSC400 Specifications |   |

# **Table of Contents**

| 1 - GSC400 Controller Series1                          |
|--------------------------------------------------------|
| 1-1 Using This Manual1                                 |
| 2 - Receiving, Handling, and Storage2                  |
| 3 - GSC400 Product Number Identification 2             |
| 4 - GSC400 Series Installation and Wiring 3            |
| 4-1 Safety Information3                                |
| 4-2 Mounting Location <b>3</b>                         |
| 4-2-1 GSC400 Mounting Dimensions 4                     |
| 4-3 GSC400 12/24 VDC System Operation 5                |
| 4-3-1 UL Rating <b>5</b>                               |
| 4-3-2 40S Relays <b>5</b>                              |
| 4-3-3 Relay Fuses <b>5</b>                             |
| 4-4 GSC400 Terminals5                                  |
| 4-5 System Wiring Diagram9                             |
| 4-5-1 CAN Wiring Note (J1939) 10                       |
| 4-5-2 Current Transformer (CT) Wiring Note 10          |
| 5 - GSC400 Operation & Basic User Configuration11      |
| 5-1 Power-Up <b>11</b>                                 |
| 5-2 Remote Start Contacts / Emergency Stop 11          |
| 5-3 Controller States 11                               |
| 5-3-1 Locking the GSC400 Screen While in Run Mode . 13 |
| 5-4 Controller Sleep 13                                |
| 5-5 GSC400 Menu System Operation 13                    |
| 5-6 GSC400 Basic Menu 14                               |
| 5-6-1 Clock Setup 14                                   |
| 5-6-2 Basic Setup <b>15</b>                            |
| 5-6-3 Event history <b>15</b>                          |
|                                                        |

| 5-7 GSC400 LED Status Indicator                         | . 16 |
|---------------------------------------------------------|------|
| 5-8 Failures and Warnings                               | . 18 |
| 6 - Advanced Setup                                      | . 18 |
| 6-1 Analog Inputs                                       | . 24 |
| 6-1-1 GSC400 Sender Support                             | . 24 |
| 6-2 Speed Sensing                                       | . 25 |
| 6-2-1 Rated Speed                                       | . 26 |
| 6-3 Generator (AC Voltage / Current / Frequency) Setup. | . 26 |
| 6-3-1 AC Frequency                                      | . 26 |
| 6-3-2 AC Voltage                                        | . 28 |
| 6-3-3 AC Current                                        | . 29 |
| 6-3-4 AC Current and Voltage Calibration.               | . 29 |
| 6-4 Engine Logic                                        | . 29 |
| 6-4-1 Startup Sequence                                  | . 29 |
| 6-4-2 Shutdown Sequence                                 | . 30 |
| 6-5 Digital Output Setup                                | . 31 |
| 6-6 Exerciser Setup                                     | . 33 |
| 6-7 Digital Input Setup                                 | . 34 |
| 6-8 Battery Setup                                       | 35   |
| 6-9 Password Setup                                      | . 35 |
| 6-10 Set Maintain                                       | . 36 |
| 6-11 Set Modbus                                         | 36   |
| 6-12 Common Faults                                      | . 36 |
| 6-13 Set Dummy Load                                     | . 36 |
| 7 - Recommended Maintenance                             | . 37 |
| 8 - Default Configuration Settings                      | . 37 |
| 9 - Appendix A: Modbus Map                              | . 41 |

### **Proprietary Information**

This publication is the sole property of Northern Lights, Inc. It may not be reproduced in whole or part without the expressed written permission of Northern Lights, Inc. © Northern Lights, Inc. 2013. All rights reserved. Litho U.S.A. Publication number: OGSC400 4/11

# **GSC400 Specifications**

| VDC Rating                                                                                                    | 12/24 VDC                                                                                                    |                                                                                                    |                                                                                                    |  |  |  |
|----------------------------------------------------------------------------------------------------|----------------------------------------------------------------------------------------------------|----------------------------------------------------------------------------------------------------|----------------------------------------------------------------------------------------------------|--|--|--|
| DC Power Cons.                                                                                                 | 25 mA @ 12 VDC                                                                                                    |                                                                                                    |                                                                                                    |  |  |  |
| Operating Temp                                                                                                 | -40°C to +85°C (-40°F to +185°F)                                                                                    |                                                                                                    |                                                                                                    |  |  |  |
| LCD Operating Temp***                                                                                          | $-20^{\circ}$ C to $+60^{\circ}$ C ( $-4^{\circ}$ F to $+140^{\circ}$ F)                                            |                                                                                                    |                                                                                                    |  |  |  |
| Function                                                                                                    | Function Selection Range                                                                                            |                                                                                                    |                                                                                                    |  |  |  |
| Selection<br>Range                                                                                             | Speed Sensing                                                                                                    | Generator pickup<br>Magnetic pickup                                                                                                    | 0-300vac, 0-3600rpm<br>0-300vac, 0-3600rpm                                                                                                    |  |  |  |
|                                                                                                    | Voltage Sensing                                                                                                    | Single phase<br>Three phase<br>Delta, Wye                                                                                                    | Max 700vac, +/- 1%<br>Max 700vac, +/- 1%<br>Max 700vac, +/- 1%                                                                                                    |  |  |  |
|                                                                                                    | Current Sensing*                                                                                                    | Enable/Disable                                                                                                    | Max 5A, =+/- 1%                                                                                                    |  |  |  |
|                                                                                                    | Frequency Sensing                                                                                                   | Enable/Disable                                                                                                    | 1 - 100 HZ                                                                                                    |  |  |  |
|                                                                                                    | Engine Temp                                                                                                    | GND=Fail, Open=Fail                                                                                                    | 10-265°F, 10-265°F                                                                                                    |  |  |  |
|                                                                                                    | Oil Pressure                                                                                                    | GND=Fail, Open=Fail                                                                                                    | 0-90 PSI, 0-90 Kpa                                                                                                    |  |  |  |
|                                                                                                    | Oil Level                                                                                                    | GND=Fail, Open=Fail                                                                                                    | 0-90%                                                                                                    |  |  |  |
|                                                                                                    | Fuel Level                                                                                                    | GND=Fail, Open=Fail                                                                                                    | 0-100%                                                                                                    |  |  |  |
|                                                                                                    | Engine Logic<br>Analog Input<br>Digital Input<br>Digital Output                                                     | Delay to start<br>Pre-heat<br>Crank<br>Rest Time<br>Mid Heat<br>Crank Attempts<br>False Start<br>Post Heat<br>Warm-up<br>Cooldown<br>Crank Oil Pressure<br>Crank Disconnect<br>Input 2, 5-7 (High Z)<br>Input 3-4 (Low Z)<br>Input A-D (Sw to Bat)<br>Input E-H (Sw to Gnd)<br>Output A-H<br>Extra Relay | 0 - 60 seconds<br>0 - 60 seconds<br>3 - 60 seconds<br>1 - 60 seconds<br>0 - 60 seconds<br>1 - 60 tries<br>Enable, Disable<br>0 - 60 seconds<br>0 - 600 seconds<br>0 - 600 seconds<br>0 - 600 seconds<br>0 - 600 seconds<br>0 - 600 seconds<br>0 - 90 KPa<br>100 - 2000 RPM<br>Gnd=Fail, Open=Fail<br>7mA Max<br>Bat=Fail, 7mA Max<br>Gnd=Fail, 7mA Max<br>300 mA Max<br>40A Max |  |  |  |
|                                                                                                    | Exerciser                                                                                                    | Enable. Disable                                                                                                    | 10 - 240 Minutes                                                                                                    |  |  |  |
|                                                                                                    | Battery Recharge                                                                                                    | Enable, Disable                                                                                                    | 10 - 240 Minutes                                                                                                    |  |  |  |
|                                                                                                    | Password                                                                                                    | 4-Digit                                                                                                    | 0-9                                                                                                    |  |  |  |
| LCD Display                                                                                                    | 128 x 64 Graphic Display, Backlit, 60° Viewing Angle,<br>LCD Operating Temperature -30°C to +60°C (-22°F to +140°F) |                                                                                                    |                                                                                                    |  |  |  |
| LED Display                                                                                                    | Red, Green, Yellow LED re                                                                                           | presentation, Daytime Visible                                                                                                    | e, 60° Viewing Angle                                                                                                    |  |  |  |
| Programming                                                                                                    | Manual, Software, Field Up                                                                                          | gradable                                                                                                    |                                                                                                    |  |  |  |
| J1939 Interface                                                                                                | Low emission capable                                                                                                |                                                                                                    |                                                                                                    |  |  |  |
| Relays**                                                                                                    | Replaceable 40A relays for                                                                                          | Crank, Fuel, Extra Output.                                                                                                    | 2 or 24 VDC Coil                                                                                                    |  |  |  |
| Dimensions                                                                                                    | W x H x D, 139 x 113 x 65 i                                                                                         | mm (5.47 x 4.45 x 2.56 in.)                                                                                                    |                                                                                                    |  |  |  |
| Weight                                                                                                    | 0.45 Kg (1.0 lb)                                                                                                    |                                                                                                    |                                                                                                    |  |  |  |
| * Use of Industry Standard CT Required ** 40A output at room temperature ***The LCD display will exhibit color |                                                                                                    |                                                                                                    |                                                                                                    |  |  |  |

and response time changes at high and low temeratures respectively but will not be damaged as long as within Operating temp.

# **1. GSC400 CONTROLLER SERIES**

The GSC400 is designed for use on generator sets with either mechanical or electronic (J1939) engines. It can monitor analog data from senders on the engine and generator such as oil pressure, coolant temperature, current, voltage, and engine speed and generator frequency. The GSC400 can also gather engine parameters from the engine ECM via J1939 and use them to control the engine or for display purposes.

An RS232 interface is provided that allows communication with the Northern Lights GSC400 PC Interface to change settings display information on the PC. An RS435 port is provided for Modbus communications (slave only) for remote annunciation or communications.

In addition to the monitoring features, the GSC400 controller can be used to automatically start/stop a generator system as well as provide protective warning or shutdowns.

# Overcrank Hi Eng Temp Lo Old Press Overspeid Low Fuel Besti Status Nacin Auto Low Coolart Preheat Falure

# **1.1 USING THIS MANUAL**

This manual is divided into three sections:

- 1. Hardware installation
- 2. Basic operation / configuration
- 3. Advanced configuration

GSC400 Back View

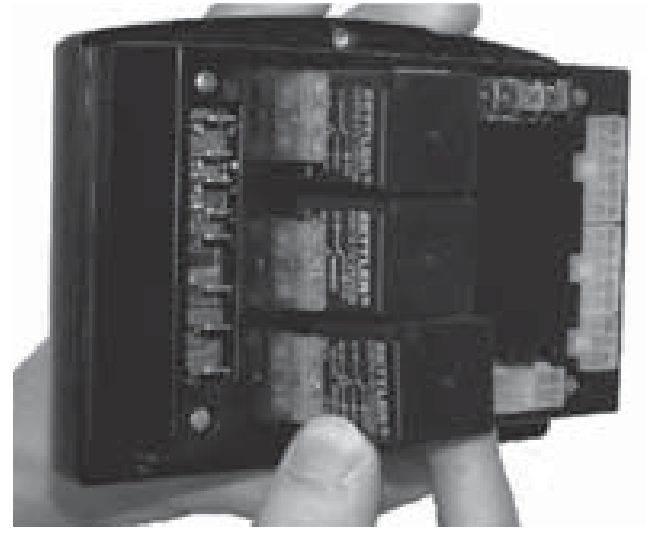

# GSC400 Front View

# 2. RECEIVING, HANDLING & STORAGE

# Receiving:

Every effort is made to ensure that your GSC400 gen-set controller arrives at its destination undamaged and ready for installation. The packaging is designed to protect the GSC400 internal components as well as the enclosure. Care should be taken to protect the equipment from impact at all times. Do not remove the protective packaging until the equipment is at the installation site and ready to be installed.

When the GSC400 reaches its destination, the customer should inspect the shipping box and controller for any signs of damage that may have occurred during transportation. Any damage should be reported to a Northern Lights representative after a thorough inspection has been completed.

A shipping label affixed to the shipping box includes a variety of product and shipping information, such as items and Customer numbers. Make certain that this information matches your order information.

Each GSC400 controller is packaged in its own box. Do not discard the packing material until the controller is ready for installation.

# Handling:

As previously mentioned, each GSC400 gen-set controller is packaged in its own individual box. Protect the equipment from impact at all times and do not carelessly stack. Once the controller is at the installation site and ready to be installed, the packaging material may be removed.

# Storage:

Although well packaged, this equipment is not suitable for outdoor storage. If the GSC400 is to be stored indoors for any period of time, it should be stored with its protective packaging in place. Protect the controller at all times from excessive moisture, dirty conditions, corrosive conditions, and other contaminants. It is strongly recommended that the package-protected equipment be stored in a climate-controlled environment of -20 to 65°C (-4 to 149°F), with a relative humidity of 80% or less. Do not stack other equipment on top of the stored controllers.

# 3. GSC400 PRODUCT NUMBER IDENTIFICATION

The GSC400 series product numbering scheme (i.e. serial number) provides various information (including options selection by the customer) about the unit. A serial number has the format given in Figure 1.

|                                 |             | GSC400 - 0 -         |                              |                                                                                                    |                                                 |
|---------------------------------|-------------|----------------------|------------------------------|----------------------------------------------------------------------------------------------------|-------------------------------------------------|
| Position 1-6                    | Position 8  | Position 10-11       | Position 13-14               | Position 15                                                                                                    | Position 17 to 21                               |
| Series                          | Place Value | DC Voltage           | Labeling                     | Revision                                                                                                    | Identifier                                      |
| Controller<br>Series:<br>GSC400 | Set to 0.   | 12=12VDC<br>24=24VDC | LS=Standard<br>LX=Customized | A letter is placed in<br>this position to<br>indicate the<br>hardware revision<br>level. No letter<br>indicates revision A. | Uniquely<br>indentifies the<br>particular unit. |

# Figure 1 - GSC400 Product numbering scheme

# 4 GSC400 SERIES INSTALLATION AND WIRING

# 4.1 SAFETY INFORMATION

Generator systems contain circuits of high voltages. Not powering down equipment can cause damage to equipment, injury, or death. The following symbols will be used in this document to classify information:

**<u>Caution</u>**: This is used to indicate something that you should take special notice of but that is not normally a threat to safety.

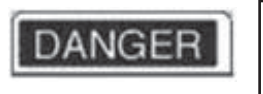

**Danger:** This is used to indicate a potential for injury or death.

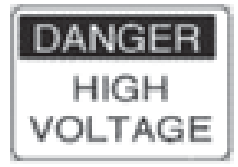

**Danger - High Voltage:** This is similar to Danger above but relates specifically to conditions where high voltage is encountered.

The following general safety precautions should be heeded:

DANGER

1. The GSC400 may carry high Voltage/Current which can cause serious injury or death. Extreme caution must be exercised when connections are being installed to or from the controller. All wiring connections must be de-energized before any installations are performed. Wiring of the GSC400 should be performed by qualified electricians only.

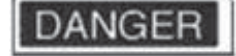

2. AC power may carry high Voltage/Current which can cause serious injury or death. De-energize all AC power sources before any connections are performed.

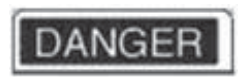

3. NEVER energize AC power with AC current sensing connector unplugged. An energized, unplugged connector could result in severe injury or death. Never unplug an energized connector.

# 4.2 MOUNTING LOCATION

The GSC400 gen-set controller must be properly mounted for safe operation. Caution must be taken at the installation site to make sure the site is free from excessive moisture, fluctuating temperatures, dust, corrosive materials etc. The controller should be safely mounted in a secure lusing the 3 mounting screws provided. Figure 2 for the mounting locations.

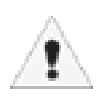

Caution: Mounting screws must be installed at the recommended torque of 10 inch pounds

> Figure 2 - GSC400 Mounting Locations

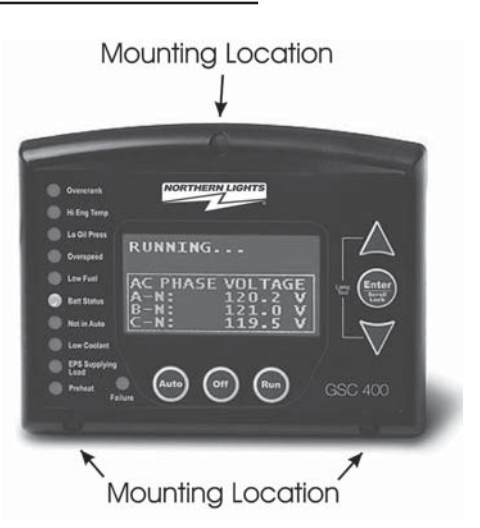

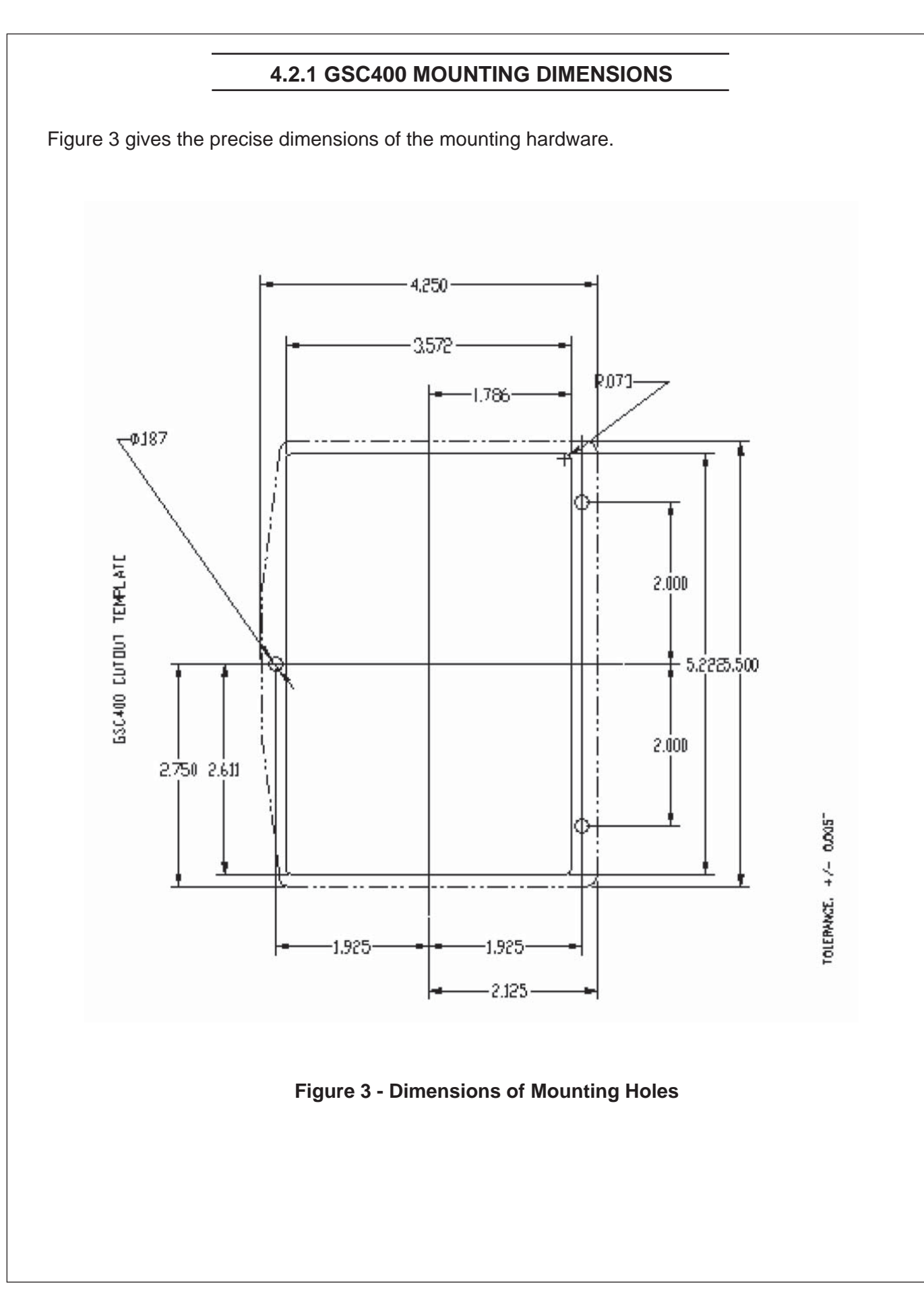

# 4.3 GSC400 12/24VDC SYSTEM OPERATION

The GSC400 controller can be placed in either 12V or 24V electrical systems.

# 4.3.1 UL RATING

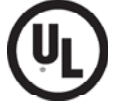

The GSC400 is UL listed to UL508. For conditions of acceptability refer to UL file number: E250327 or contact Northern Lights.

# 4.3.2 40A RELAYS

The GSC400 controller is designed to operate in either 12 or 24 VDC system voltages. When operating in 12VDC systems the fuel, crank and extra relays need to be the proper 12VDC relay type. When operating in 24VDC systems these relays need to be the proper 24VDC relay type. Contact DynaGen if relays are required.

UL Listed relays for 12 or 24VDC system operation are as follows:

- Northern Lights P/N 22-42047 for 12VDC operation
- Northern Lights P/N 22-40085 for 24VDC operation

CAUTION: The above relays must be installed in the GSC400 for it to meet UL.

# 4.3.3 RELAY FUSES

CAUTION needs to be taken when connecting relay outputs to an inductive load. Due to the inductive nature of certain loads (starters, pull coils), initial current draw may be higher than stated in the load specs which could damage the onboard relays.

Output relays are protected by onboard 40A fuse protection. Smaller amperage fuses from many automotive stores may be used in place of the higher current 40A. If installing lower amperage fuse protection, be certain that the current draw on each relay does not exceed the fuse current limit.

An approved 40A fuse is:

• LITTLEFUSE - 257040 (32VDC, 40A, Auto fast Action)

# 4.4 GSC400 TERMINALS

The type and part number for each of the terminal connections are given in Table 1 . Figure 4 shows the location of all terminals on the controller and the numbering of all circuits. Table 2 gives the part numbers of the various starter-kit harnesses you can order from DynaGen. Only commonly used circuits on each connector are populated (i.e. connected with a wire on the harness).

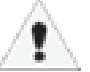

Table 2 lists the minimum wire size, maximum current capacity, name, and function of each circuit. The wire gages given in the table are the minimum recommended only.

| Table 1: GSC400 Terminal Information (Manufacturer & Part Number) |                       |                                                 |  |  |  |
|-------------------------------------------------------------------|-----------------------|-------------------------------------------------|--|--|--|
| Terminal Name                                                     | GSC400 Terminal Type* | Mating Connector Type<br>(for wiring harness)** |  |  |  |
| Digital Input                                                     | Molex 39-28-1123      | Molex 39-01-2120                                |  |  |  |
| Digital Outputs                                                   | Molex 39-28-1103      | Molex 39-01-2100                                |  |  |  |

# TABLE 1 (CONT'D) AND FIGURE 4

| Terminal Name                    | GSC400 Terminal Type*         | Mating Connector Type<br>(for wiring harness)**                                        |
|----------------------------------|-------------------------------|----------------------------------------------------------------------------------------|
| AC Current                       | Molex 39-28-1063              | Molex 39-01-2060                                                                       |
| RS485 (Modbus)                   | Molex 39-28-1063              | Molex 39-01-2060                                                                       |
| CAN (J1939)                      | Molex 39-28-1043              | Molex 39-01-2040                                                                       |
| Analog Inputs                    | Molex 39-28-1083              | Molex 39-01-2080                                                                       |
| RS232                            | AMP 87337-5                   | Major League Electronics TSHS-1-05-D-16-<br>A-C (2 x 5pin double header, 0.1" spacing) |
| Quick Connects (Spade Terminals) | Keystone 4901 (0.25"<br>wide) | Standard 0.25" wide female quick connect                                               |

\* These are the terminals located on the GSC400 that the wiring harness mates to.

\*\*The Molex connectors require the following contacts: Molex 39-00-0039. The hand crimp tool required to crimp the contacts to the wire is Molex 0638190900. The extraction tool part number is Molex 011030044 which allows you to remove contacts from the Moles connector without damaging the contact. The extraction tool is available from Northern Lights, (Part Number: ACC0087)

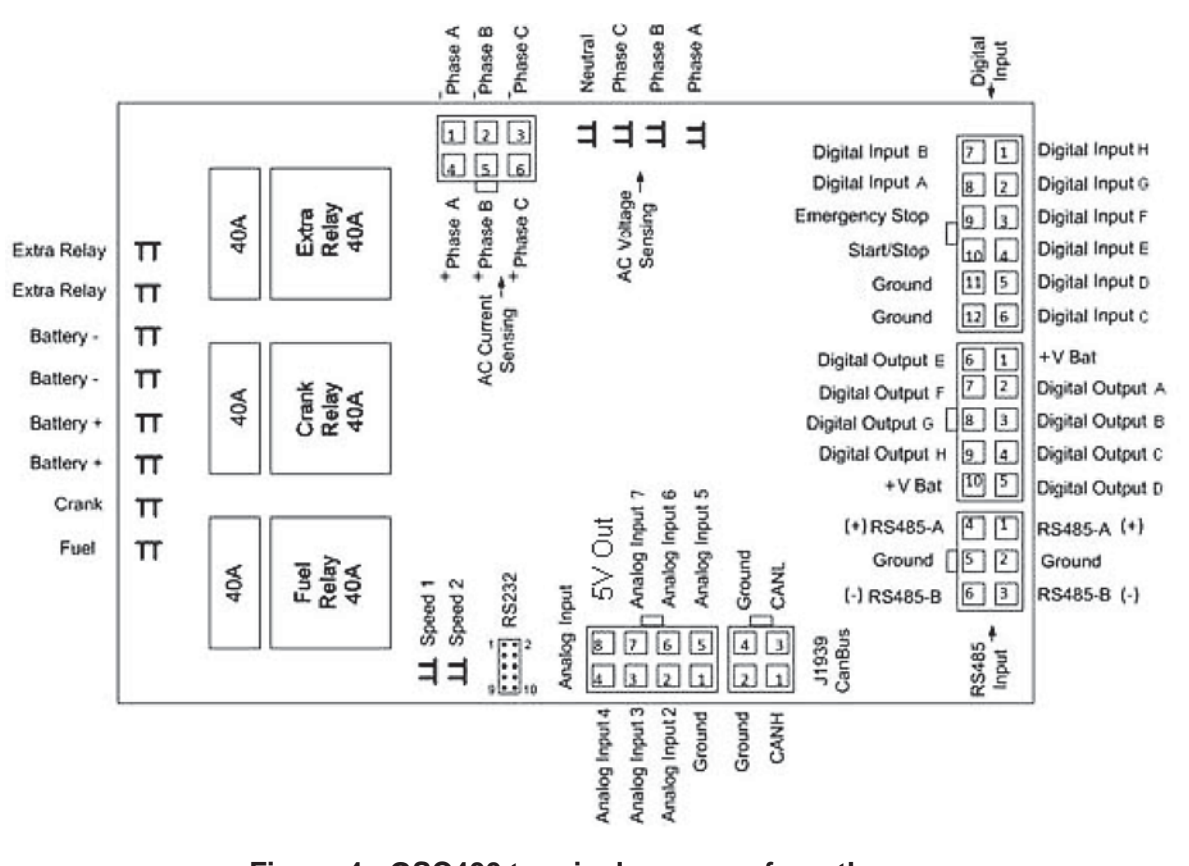

## Figure 4 - GSC400 terminals as seen from the rear.

|                   |                                 |                      | TABL                  | .E 2           |                                                                         |
|-------------------|---------------------------------|----------------------|-----------------------|----------------|-------------------------------------------------------------------------|
| Table 2 - G       | SC400 Terminal                  | Details              |                       |                |                                                                         |
| Quick<br>Fit      | Terminal                        | Wire Size<br>(AWG)   | Current<br>Max*       | Function       | S                                                                       |
| Terminalls        | Crank                           | 12                   | 40A                   | Crank O        | utput Terminal                                                          |
|                   | Battery +                       | 12                   | 40A                   | Positive       | Battery Terminal                                                        |
|                   | Battery -                       | 12                   | 40A                   | Negative       | Battery Terminal                                                        |
|                   | Fuel                            | 12                   | 40A                   | Fuel Out       | put Terminal                                                            |
|                   | Extra Relay                     | 12                   | 40A                   | Extra Re       | lay Output Terminal                                                     |
|                   | Speed 1                         | 18                   | 100mA                 | Speed S        | ignal Conection                                                         |
|                   | Speed 2                         | 18                   | 100mA                 | Speed S        | ignal Conection                                                         |
|                   | * Total controller curr         | ent output (max      | 60A)                  |                |                                                                         |
| Analog<br>Inputs  | Terminal<br>Detail              | Terminal<br>Location | Wire size<br>(AWG)    | Current<br>Max | Function                                                                |
|                   | Ground                          | 1                    | 18                    | 7mA            | Ground                                                                  |
|                   | Input 2 - High                  | 2                    | 18                    | 7mA            | Configurable<br>(Low Resistance, Gain of 1)                             |
|                   | Input 3 - Low                   | 3                    | 18                    | 7mA            | Configurable<br>(Low Resistance, Gain of 3)                             |
|                   | Input 4 - Low                   | 4                    | 18                    | 7mA            | Configurable<br>(Low Resistance, Gain of 3)                             |
|                   | Input 5 - High                  | 5                    | 18                    | 7mA            | Configurable<br>(High Resistance, Gain of 3)                            |
|                   | Input 6 - High                  | 6                    | 18                    | 7mA            | Configurable<br>(High Resistance, Gain of 1)                            |
|                   | Input 7 - High                  | 7                    | 18                    | 7mA            | Configurable<br>(High Resistance, Gain of 3)                            |
|                   | Ground                          | 8                    | 18                    | 7mA            | Ground                                                                  |
| Digital<br>Inputs | Terminal<br>Detail              | Terminal<br>Location | Wire size<br>(AWG)    | Current<br>Max | Function                                                                |
|                   | Input H - GND                   | 1                    | 18                    | 7mA            | Configurable <sup>1</sup>                                               |
|                   | Input G - GND                   | 2                    | 18                    | 7mA            | Configurable <sup>1</sup>                                               |
|                   | Input F - GND                   | 3                    | 18                    | 7mA            | Configurable <sup>1</sup>                                               |
|                   | Input E- GND                    | 4                    | 18                    | 7mA            | Configurable <sup>1</sup>                                               |
|                   | Input D - BAT                   | 5                    | 18                    | 7mA            | Configurable <sup>2</sup>                                               |
|                   | Input C - BAT                   | 6                    | 18                    | 7mA            | Configurable <sup>2</sup>                                               |
|                   | Input B - BAT                   | 7                    | 18                    | 7mA            | Configurable <sup>2</sup>                                               |
|                   | Input A - BAT                   | 8                    | 18                    | 7mA            | Configurable <sup>2</sup>                                               |
|                   | Emer. Stop                      | 9                    | 18                    | 7mA            | Allows Manual Emergency Stop<br>(Open=Active)                           |
|                   | Start/Stop                      | 10                   | 18                    | 7mA            | Allows Manual Start/Stop of Engine<br>(Active = Start, Inactive = Stop) |
|                   | Ground                          | 11                   | 18                    | 7mA            | Ground                                                                  |
|                   | Ground                          | 12                   | 18                    | 7mA            | Ground                                                                  |
|                   | <sup>1</sup> Ground input to ge | enerate active h     | iigh. <sup>2</sup> Ti | e input to bat | tery + to generate active high.                                         |

|                       |                               |                                   | TARIE                              | = 2                             |                                                                                     |  |
|-----------------------|-------------------------------|-----------------------------------|------------------------------------|---------------------------------|-------------------------------------------------------------------------------------|--|
| Digital               |                               |                                   |                                    |                                 |                                                                                     |  |
| Outputs *             | Detail                        | Location                          | (AWG)                              | Max                             | Function                                                                            |  |
|                       | + BAT                         | 1                                 | 18                                 | 1.5A                            | Positive Battery Voltage                                                            |  |
|                       | Output A                      | 2                                 | 18                                 | 200mA                           | Configurable *                                                                      |  |
|                       | Output B                      | 3                                 | 18                                 | 200mA                           | Configurable *                                                                      |  |
|                       | Output C                      | 4                                 | 18                                 | 200mA                           | Configurable *                                                                      |  |
|                       | Output D                      | 5                                 | 18                                 | 200mA                           | Configurable *                                                                      |  |
|                       | Output E                      | 6                                 | 18                                 | 200mA                           | Configurable *                                                                      |  |
|                       | Output F                      | 7                                 | 18                                 | 200mA                           | Configurable *                                                                      |  |
|                       | Output G                      | 8                                 | 18                                 | 200mA                           | Configurable *                                                                      |  |
|                       | Output H                      | 9                                 | 18                                 | 200mA                           | Configurable *                                                                      |  |
|                       | + BAT                         | 10                                | 18                                 | 200mA                           | Positive Battery Voltage                                                            |  |
|                       | * See Advanced Setup Me       | nu Chart under Digit              | al Output Setup (page              | e 49) for possible sel          | ections. These are sinking outputs (i.e. switched to ground)                        |  |
| RS485<br>(Modbus)     | Terminal<br>Detail            | Terminal<br>Location              | Wire size<br>(AWG)                 | Current<br>Max                  | Function                                                                            |  |
|                       | RS485-A                       | 1                                 | 18                                 | 7mA                             | RS485 Connection                                                                    |  |
|                       | Ground                        | 2                                 | 18                                 | 7mA                             | Ground Terminal Connection                                                          |  |
|                       | RS485-B                       | 3                                 | 18                                 | 7mA                             | RS485 Connection                                                                    |  |
|                       | RS485-A                       | 4                                 | 18                                 | 7mA                             | RS485 Connection                                                                    |  |
|                       | Ground                        | 5                                 | 18                                 | 7mA                             | Ground Terminal Connection                                                          |  |
|                       | RS485-B                       | 6                                 | 18                                 | 7mA                             | RS485 Connection                                                                    |  |
| AC Voltage<br>Sensing | Terminal                      | Wire Size<br>(AWG)                | Current<br>Max                     | Function                        |                                                                                     |  |
|                       | Phase A                       | 18                                | 7mA                                | Monitor G                       | enerated AC Voltage                                                                 |  |
|                       | Phase B                       | 18                                | 7mA                                | Monitor Generated AC Voltage    |                                                                                     |  |
|                       | Phase C                       | 18                                | 7mA                                | Monitor G                       | enerated AC Voltage                                                                 |  |
|                       | Neutral                       | 18                                | 7mA                                | AC Voltage                      | e Neutral Connection                                                                |  |
| AC Current Sensing    | Terminal<br>Detail            | Terminal<br>Location              | Wire size<br>(AWG)                 | Current<br>Max                  | Function                                                                            |  |
|                       | Phase A                       | 1                                 | 18                                 | 5A                              | Phase A current sensing CT-                                                         |  |
|                       | Phase B                       | 2                                 | 18                                 | 5A                              | Phase B current sensing CT-                                                         |  |
|                       | Phase C                       | 3                                 | 18                                 | 5A                              | Phase C current sensing CT-                                                         |  |
|                       | Phase A                       | 4                                 | 18                                 | 5A                              | Phase A current sensing CT+                                                         |  |
|                       | Phase B                       | 5                                 | 18                                 | 5A                              | Phase B current sensing CT+                                                         |  |
|                       | Phase C                       | 6                                 | 18                                 | 5A                              | Phase C current sensing CT+                                                         |  |
|                       | DANGER<br>HIGH<br>VOLTAGE NEV | extremely impo<br>er mix phase in | ortant to conne<br>nputs. Always r | ct each phase<br>natch terminal | to the appropriate terminal location.<br>details to the matching terminal location. |  |
| CAN<br>(J1969)        | Terminal<br>Detail            | Terminal<br>Location              | Wire size<br>(AWG)                 | Current<br>Max                  | Function                                                                            |  |
|                       | CANH                          | 1                                 | 18                                 | 7mA                             | CANH Connection                                                                     |  |
|                       | Ground                        | 2                                 | 18                                 | 7mA                             | Ground Terminal Connection                                                          |  |
|                       | CANL                          | 3                                 | 18                                 | 7mA                             | CANL Connection                                                                     |  |
|                       | Ground                        | 4                                 | 18                                 | 7mA                             | Ground Terminal Connection                                                          |  |

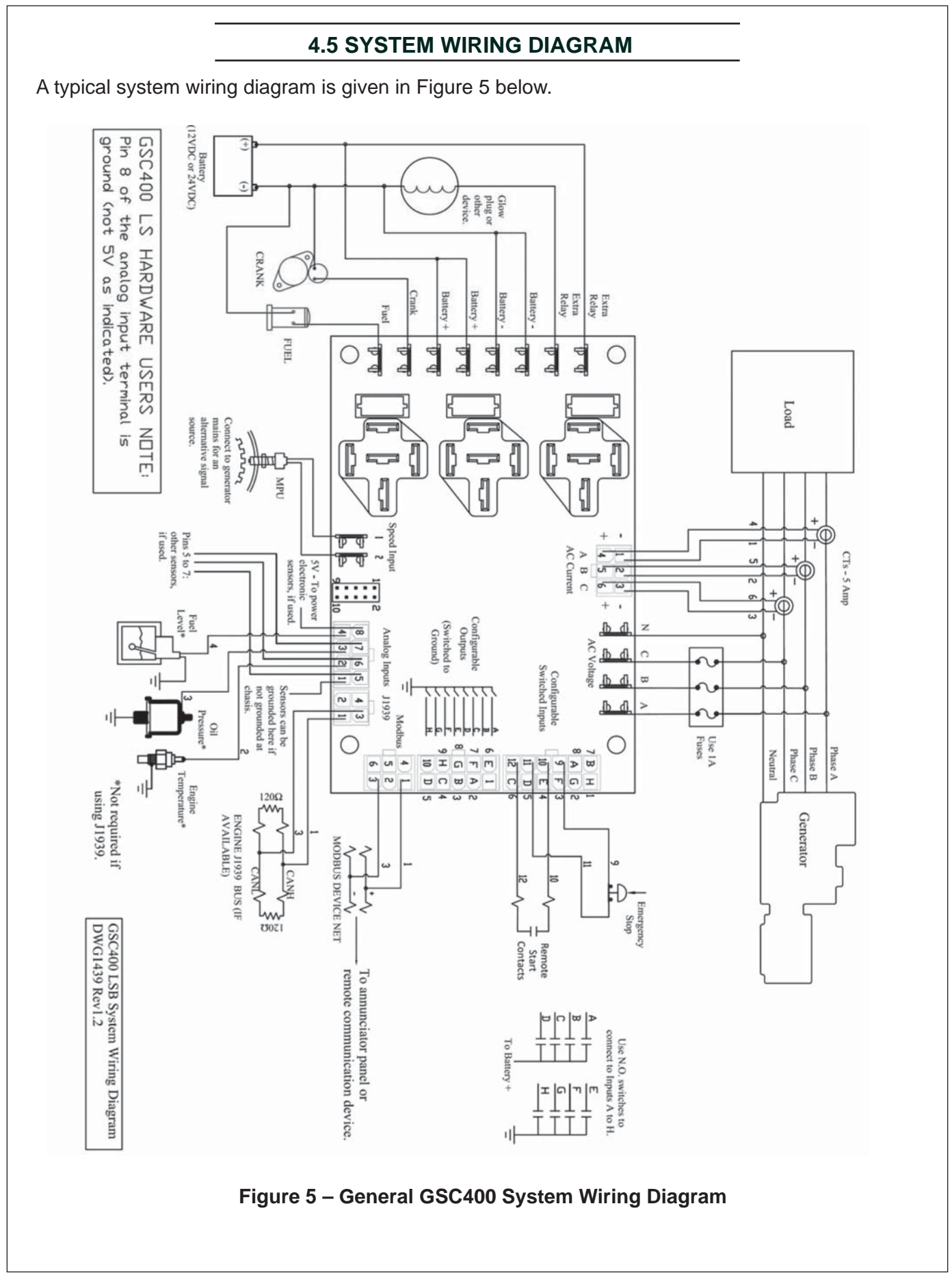

# 4.5.1 CAN WIRING NOTE (J1939)

The CAN communication bus's CANL and CANH lines must be terminated with 1200hm resistors on either end of the bus. If you are not connecting to an existing bus you must do this. If you are connecting to an existing bus check that it has the proper terminating resistors.

To check for proper resistance disconnect the CAN bus harness from the GSC400 and measure across the CANH and CANL pins on the harness connector. It should be 60 Ohms (two 120 Ohms in parallel). If you measure 120Ohms then only one resistor has been installed.

# 4.5.2 CURRENT TRANSFORMER (CT) WIRING NOTE

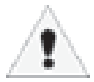

The current transformers (CTs) negative leads must be terminated individually into the GSC400 AC Current connector. **Do not tie the negative leads together to a common neutral or ground.** The negative lead of the CT is usually black.

# 5 GSC400 OPERATION AND BASIC USER CONFIGURATION

# 5.1 POWER-UP

The very first time the controller is powered up the unit will go through an initialization where all the configurable settings are set to factory default values. This will happen only on the first power-up. Once the initialization is finished, the controller will display the firmware and hardware version on the screen and flash the indicator lamps on the side of the controller (this will also occur during all subsequent power-ups).

The controller will then enter the Off state. Pressing the Auto button will cause the controller to enter the Auto state. From this state, the user can manually put the controller into Run mode (i.e. start the generator) or the controller itself will be able to start the generator automatically if required (e.g. remote start capability on low battery if enabled).

The controller has the ability to remember whether it was in the off or auto state the last time it was powered up and will reenter that state when it is repowered.

Note that the emergency stop pin on the digital input connector must be tied to the ground pin on the same connector or to either of the battery negative quick connects. If this is not done, the emergency stop feature will be active on power-up which will prevent the controller from leaving the off state and will also sound the audible alarm.

# 5.2 REMOTE START CONTACTS / EMERGENCY STOP

The GSC400 has a dedicated remote start contact located on the digital input connector. See Figure 4 on page 6 for the location of the remote start contact. A grounded signal on the contact when the controller is in AUTO Mode (see below for more information on the AUTO Mode) will cause the controller to start. Removing the ground will cause the controller to go back into AUTO Mode.

It is also possible to set one of the programmable digital inputs as a remote start contact. This feature works the same way as the dedicated remote start (active = start). See Table 12 on page 34 for more information on the digital input features.

The GSC400 also has a dedicated emergency stop input that when open will stop the generator immediately and the controller will enter the OFF Mode (see below for more information on the OFF Mode) and remain in the OFF Mode until the emergency stop input is grounded. While the emergency stop input is active the GSC400 will sound an audible alarm and display "Emergency Stop" on the LCD display. See Figure 4 on page 6 for the location of the emergency stop input.

# **5.3 CONTROLLER STATES**

The GSC400 incorporates 3 primary modes of operation:

- 1. OFF Mode
- 2. AUTO Mode
- 3. RUN Mode

# **5.3 CONTROLLER STATES (CONTINUED)**

1. OFF Mode – When the GSC400 is set to the Off Mode, starting will be disabled. No automatic controls will be initiated. The Off Mode may be initiated when no generator controls are required or when the controller configuratiorequires adjustment.

All of the failures and most of the warnings are disabled when the controller is in the Off Mode. The controller will beep every few seconds to alert the user that the unit is in the Off Mode and cannot automatically start. To silence this alarm, press the off button as instructed on the screen.

In Off Mode you may simultaneously press the Up and Down arrow keys to perform a lamp test.

2. AUTO Mode - When the GSC400 is set to the Auto Mode, automatic starting will be enabled. Possible triggers include start/stop, battery recharge and exerciser features (all of which are controllable form the menu system). If the engine is started, failures will be automatically detected allowing for dafe engine operation.

While in Auto Mode, the controller will display engine temperature, battery voltage, fuel level and engine hours.

3. RUN Mode – The controller starts the engine/ generator and enters the RUN Mode automatically on certain triggers (low battery voltage or to exercise the generator) or the user can manually start the engine/generator by pressing the Run button when the controller is in the AUTO Mode. Another option is to use the remote start contacts located on the digital input connector. The controller will automatically shut the engine/generator down and re-enter the auto mode if it initiated an engine/generator start. When the controller is in the OFF Mode both automatic and manual starting is disabled.

When the controller is in the RUN Mode, generator parameters will be displayed on the screen to

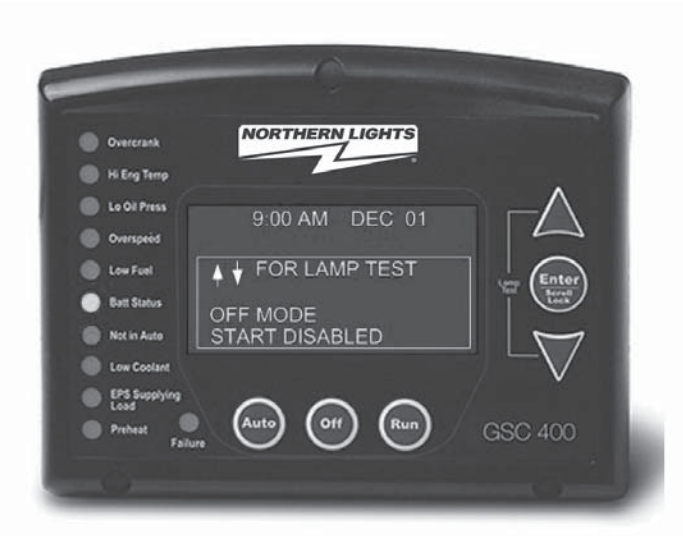

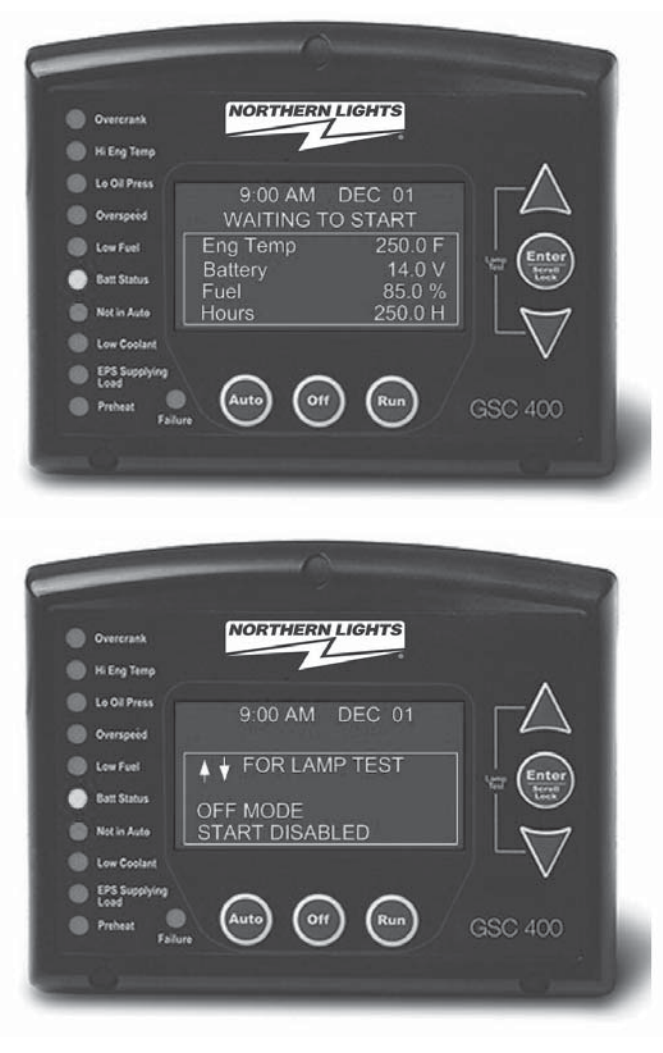

allow the user to monitor the engine status. These include engine speed, generator voltage and current, and engine temperature as well as others. The parameters are displayed in groups and the screen scrolls between the various groups. The Page Roll Display menu option controls how long each parameter group is displayed on the screen before moving on to the next group. See Table 5 on page 15 for more information.

# 5.3.1 LOCKING THE GSC400 SCREEN WHILE IN THE RUN MODE

When in the RUN Mode the GSC400 LCD screen can be locked to display a particular parameter group. To do this press the up or down keys to scroll to the parameter group you wish to view and then press the ENTER key to lock the screen. You will see a lock symbol displayed on the right hand side of the display just under the date and time.

To unlock the screen press "Enter" again which causes the lock symbol to disappear and the screen will start to scroll though the parameter groups again. The screen will automatically unlock after 10 minutes.

# **5.4 CONTROLLER SLEEP**

The controller has a low power Sleep Mode that it can enter when in the OFF or AUTO states. In this state the LCD screen backlighting is turned off. The time it takes to enter Sleep Mode is configurable in the menu. It is recommended that the Sleep Delay is set as short as possible to prolong the life of the backlighting and to reduce battery consumption.

The backlight display will illuminate automatically upon button activation. A button press will only cause the controller to exit the Sleep Mode. The button must be pressed again to perform its normal function.

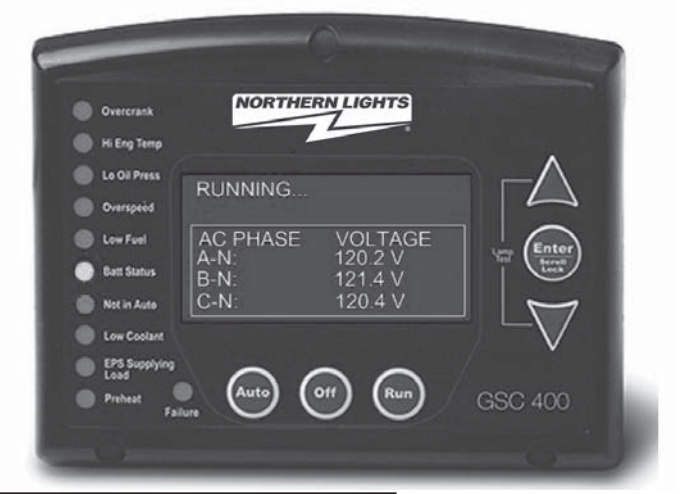

# 5.5 GSC400 MENU SYSTEM OPERATION

The GSC400 incorporates a menu system to allow the end user to adjust basic settings such as the time of day. The menu system will also allow technicians and OEMs to adjust advanced settings (this feature is password protected).

With the controller in the Off Mode, the menu system may be selected simply by pressing the Enter button.

In the off state press "ENTER" to access the GSC400 Menu System. This is called the Basic Menu. The following buttons perform the menu navigation:

1. Scroll up using the up button

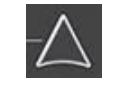

- 2. Scroll down using the down button
- 3. Enter menus by pressing the enter button.

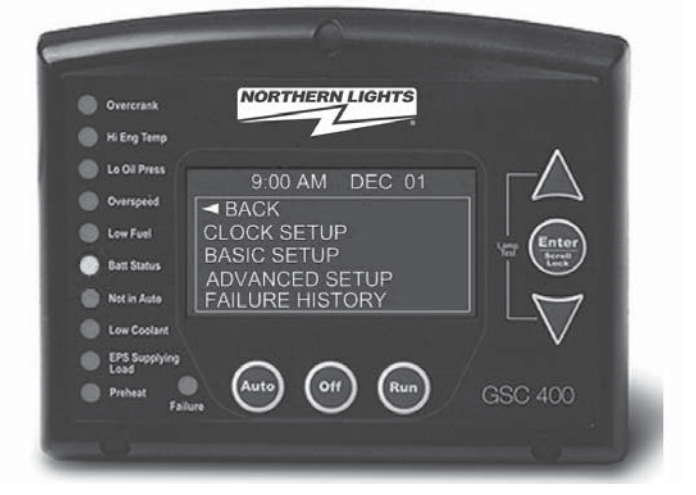

Each menu has a "Back" selection. Scroll up to the Back selection and press the Enter button to go back to the previous menu. When in the basic menu you can go back to the Off state by pressing the OFF key.

# 5.6 BASIC MENU

When you press the Enter button in the Off state you will enter the basic menu which includes the Clock Setup, Basic Setup, Advanced Setup, and Failure History submenus.

- 1. Clock Setup
- 2. Basic Setup
- 3. Advanced Setup
- 4. Failure History

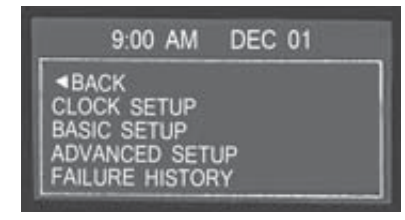

| Table 3: Basic Menu Layout |                |                                                                                                    |  |  |
|----------------------------|----------------|----------------------------------------------------------------------------------------------------|--|--|
| Basic Menu:                | Clock Setup    | Year, Month, Date, day, Hour, Minute, 12/24                                                             |  |  |
|                            | Basic Setup    | Contrast Adj, Page Roll Delay, State Roll Dly, Sleep<br>Delay, Maintenance, Not In Auto, Off Mode Start |  |  |
|                            | Events History |                                                                                                    |  |  |

# 5.6.1 CLOCK SETUP

The Clock Setup menu will allow you to set the clock. The clock is important if you are planning to use the event log (records all failures and warnings and when they occurred) or the exerciser feature (starts the generator for a settable period).

| Table 4- Clock Setup Menu |                     |
|---------------------------|---------------------|
| Menu                      | Selection and Range |
| Year                      | 2000-2099           |
| Month                     | January - December  |
| Date                      | 01 - 31             |
| Day                       | Monday - Sunday     |
| Hour                      | 00-23               |
| Minute                    | 00-59               |
| 12/24                     | 12 Hours, 24 Hours  |

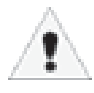

The GSC400 internal clock information can remain "in memory" for approximately 2 weeks when no DC power is supplied to the controller. Two week memory storage is available in a completely charged controller clock. DC power is required to be supplied continually to the GSC400 for approximately 1 hour to allow a complete clock charge. Customers may need to set the clock if improper time is displayed.

# 5.6.2 BASIC SETUP

The Basic Setup menu will allow the user to customize the basic features of the GSC400 to their preference.

The Contrast Adjustment allows the user to adjust the contrast of the LCD.

The Page Roll Delay controls how long each group of parameters are displayed in the RUN state (i.e. when the engine/generator is running) before displaying the next set of parameters.

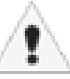

The second line of the GSC400 LCD screen is usually dedicated to displaying warnings, and events. The State Roll Delay determines how long the warning or event message is displayed before moving on to the next message. Setting the State Roll Delay to a larger value may cause some warning or event messages to not be displayed if the event or warning is of a short duration.

The Sleep Delay determines how long to wait with no buttons presses before turning off the LCD backlighting. The Sleep Delay also controls the automatic exit from the menu system. First the controller exits to the basic menu after the first sleep delay, exits to the Off state after the second sleep delay, and finally goes into sleep mode after the third sleep delay. The sleep delay does not work in the Run Mode or during cranking.

| Table 5 – Basic Setup Menu |                                                                                                    |  |
|----------------------------|----------------------------------------------------------------------------------------------------|--|
| Menu                       | SELECTION AND RANGE                                                                                                    |  |
| Contrast Adjust            | 5-95 %                                                                                                    |  |
| Page Roll Delay            | 1-10 s                                                                                                    |  |
| State Roll Delay           | 1-10 (1 is shortest delay, 10 is longest)                                                                                               |  |
| Sleep Delay                | 10-600s. Shorter is ideal to extend the backlighting life.                                                                              |  |
| Maintenance                | Read only. Displays the amount of hours until next service if this feature is enabled. If service is overdue the hours become negative. |  |

# 5.6.3 EVENT HISTORY

The GSC400 incorporates an event status history logging system. When engine failures or events occur, the failure condition information is documented into the GSC400 Event History Log.

Referring to Table 3 on page 14, the history log is the last entry in the basic menu. The basic menu is entered by pressing the ENTER button when in the OFF Mode.

| FAILURE                         | HISTORY           |
|---------------------------------|-------------------|
| Hit Enter                       | To Exit           |
| TOTAL<br>02<br>OVERCR/<br>10:15 | 99<br>ANK FAILURE |

A total of the most recent 100 event/failure conditions will be recorded within the log. Event/failure conditions may be viewed simply by scrolling up or down throughout the menu. In addition to the event/failure condition information, the associated date and time of the event/failure will be displayed.

Simply scroll through the Failure History Log by pressing the

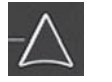

 $\neg \bigtriangledown$ 

buttons located on the GSC400.

| FAILURE     | HISTORY      |
|-------------|--------------|
| Hit Enter   | Fo Exit      |
| TOTAL<br>03 | 99           |
| LOW COC     | LANT FAILURE |
| 10:00       | DEC 01       |

# 5.7 GSC400 LED STATUS INDICATOR

Some industry standard failures, warnings, and events on the GSC400 are indicated by a series of LEDs on the left side of the controller.

Specific LED indicators will be illuminated depending upon the condition of the controller. The benefit of the GSC400 LED indicators is that it allows a quick check of the controller's condition.

The GSC400 displays multi color LED's for specific condition representation.

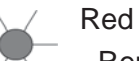

- Represents Failure Conditions

# Yellow

- Represents Warning Conditions

# Green

- Represents Normal/Active Conditions

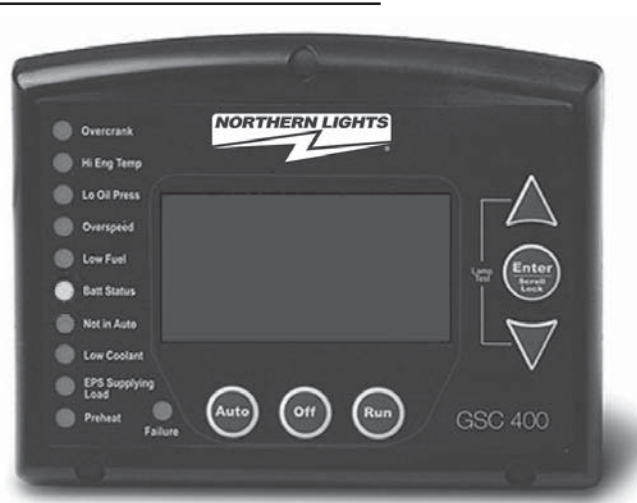

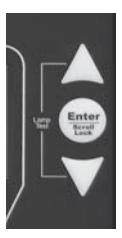

An LED test may be performed by the user for illumination of all controller LED's. The LED test may be performed by simultaneously pressing the UP key and the DOWN key on the GSC400.

### Table 6 – GSC400 Lamp Indication Meanings I FD LED Status Indication LED color Description Over Crank A solid red illuminated LED represents an Over Crank Solid Red condition on the final crank attempt. This is a Failure. Red Yellow Solid Yellow A solid yellow illuminated LED represents an Over Crank Warning condition when there are crank attempts still remaining. High Engine A solid red illuminated LED represents a High engine Solid Red Temp Failure condition Temp Red Solid Yellow A solid yellow illuminated LED represents a High engine Yellow **Temp Warning Condition** Low Oil A solid red illuminated LED represents a Low Oil Press Solid Red Pressure Failure condition. Red Yellow Solid Yellow A solid yellow illuminated LED represents a Low Oil Pressure Warning condition.

# TABLE 6 – GSC400 LAMP INDICATION MEANINGS

# TABLE 6 – GSC400 LAMP INDICATION MEANINGS (CONT'D)

| Table 6: WaveNet Lamp Indication Meanings (cont'd) |               |                                                  |                                                                                                    |
|----------------------------------------------------|---------------|--------------------------------------------------|----------------------------------------------------------------------------------------------------|
| LED<br>Description                                 | LED color     | LED Status                                       | Indication                                                                                                    |
| Over<br>Speed                                      | Red<br>Yellow | Solid Red<br>Solid Yellow                        | A solid red illuminated LED represents an Over Speed<br>Failure condition.<br>A solid yellow illuminated LED represents an Over<br>Speed Warning condition.                                    |
| Low Fuel                                           | Red<br>Yellow | Solid Red<br>Solid Yellow                        | A solid red illuminated LED represents a Low Fuel Level<br>Failure condition.<br>A solid yellow illuminated LED represents an Low Fuel                                                         |
| Battery<br>Status                                  | Green         | Solid Green<br>Flashing<br>Green<br>Solid Yellow | A solid green illuminated LED represents a normal battery<br>condition.<br>Controller in Auto mode - Waiting to start<br>A solid yellow illuminated LED represents a Low Battery<br>condition. |
| Not In Auto                                        | Red           | Solid Red                                        | A solid red illuminated LED represents a Not in Auto condition.                                                                                                    |
| Low<br>Coolant                                     | Red<br>Yellow | Solid Red<br>Solid Yellow                        | A solid red illuminated LED represents a Low Coolant<br>failure condition.<br>A solid yellow illuminated LED represents a Low Cool-<br>ant Warning condition.                                  |
| Pre-Heat                                           | Green         | Solid Green                                      | A solid green illuminated LED represents an active Pre-Heat condition                                                                                                    |
| EPS<br>Supplying<br>Load                           | Green         | Solid Green                                      | A solid green illuminated LED represents an active load condition supplied from the Emergency Power System.                                                                                    |
| Failure                                            | Red           | Solid Red                                        | A solid red illuminated LED represents a general Failure condition.                                                                                                    |

# 5.8 WARNINGS AND FAILURES

The GSC400 incorporates many types of warnings and failures. Some are only active in the RUN mode while others are also active in AUTO and/or OFF modes. Warnings and Failures can be triggered from a Digital Input, Analog Input, AC Voltage or Current sensing, Speed Signal Input, as well as others. The Advanced Setup section of this manual will give more information of the specific warning and failures for each type of input.

When a warning occurs, the second line (the area under the time and date display) of the LCD is used to display the warning text. Also, after the warning is displayed, instructions are displayed showing the user how to silence the warning. When in the AUTO or RUN states the instructions are to press the Auto key and when in the OFF state press the Off key.

When a failure occurs (although most failures only occur in the RUN state, the Low Fuel Level and Low Coolant Level failures occur in any state including OFF and AUTO) the controller exits the RUN state and goes to the FAILURE state – turning off the Fuel output and other outputs on or off depending on the advanced settings – and displays the failure message. The alarm will turn on continuously. The Auto button can be pressed to silence the alarm. Once the alarm is silenced it can be reset by pressing the Auto key and then the Off key. This returns the controller to the OFF state.

The failure is recorded in the event log accessible from the Basic menu.

# 6 ADVANCED SETUP

The GSC400 incorporates an Advanced Setup menu. Menu adjustments include input, output and other advanced settings. The possible advanced menu selections are covered in this section. Only OEMs or advanced and knowledgeable users should change these parameters.

Before entering the Advanced menu a password is required to be entered. The password will consist of a four digit number. Each number needs to be selected using the up or down arrows on the GSC400.

Simply choose the correct password number for each selected position by scrolling to the proper number followed by the Enter button. The default password is 0 0 0 0. The password may be changed anytime. See Password Setup section.

The Advanced Setup menu on the GSC400 is shown to the right.

| PASSWORD?      |                |  |
|----------------|----------------|--|
|                | 1234           |  |
| Enter<br>Off = | = Next<br>Exit |  |

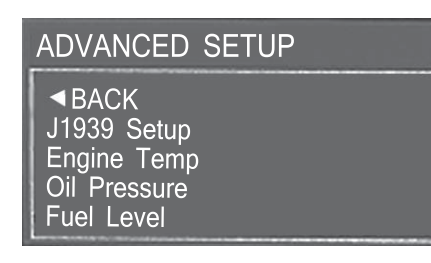

| TABLE 7: ADVANCED MENU LAYOUT SUMMARY |                     |                                                                                                    |  |
|---------------------------------------|---------------------|----------------------------------------------------------------------------------------------------|--|
|                                       | ·                   | Table 7: Advanced Menu Layout Summary                                                                                                    |  |
| Menu Layo                             | ut                  | Description                                                                                                    |  |
| Advanced<br>Menu<br>(Password         | J1969               | The J1969 setup contains general settings for J1939 such as shutdown on loss of messages. To set whether to read a value fron a local sender/switch ot the J1939 bus please see below.                                                                              |  |
| Protected)                            | High Engine<br>Temp | Analog Inputs:<br>These control all aspects of the specific analog input listed in the left column<br>such as whether it is a switch, sender, or obtained from 11939. You can also                                                                                  |  |
|                                       |                     | set the input to which you want it to connect. The warnings and failures as well                                                                                                    |  |
|                                       |                     | as open and shorted sender detection shutdowns are also configurable.                                                                                                    |  |
|                                       | Fuel in Basin       |                                                                                                    |  |
|                                       | Low Engine Temp     |                                                                                                    |  |
|                                       | Speed Sensing       | The speed sensing source (magnetic pickup, generator voltage, NMEA2000), under and over speed warnings and failures.                                                                                                    |  |
|                                       | AC Frequency        | The crank disconnect frequency and the over/under frequency warning/failures.                                                                                                    |  |
|                                       | AC Voltage          | The AC voltage sensing/display is contained here as well as the over and under voltage warnings and failures.                                                                                                    |  |
|                                       | AC Current          | The CT ratio (X:5), AC current sensing and display enable are contained in this menu.                                                                                                    |  |
|                                       | Engine Logic        | All the basic start and shutdown logic are contained in this menu.                                                                                                    |  |
|                                       | Outputs Setup       | This menu allows you to assign a feature/action to one of eight digital outputs.<br>For example you can turn on a digital output when an under-speed failure<br>occurs.                                                                                             |  |
|                                       | Exerciser Set       | Generators require periodic operation as part of their scheduled maintenance.<br>This menu allows settings to control how often the engine/generator is started<br>and for how long.                                                                                |  |
|                                       | Inputs Setup        | This menu allows you to assign features/warnings to one of eight digital inputs. For example low oil pressure.                                                                                                    |  |
|                                       | Battery Setup       | This menu controls the settings for the battery under and over voltage warnings and failures. It also allows the user to set at what battery voltage to start the generator and how long the generator is to remain running.                                        |  |
|                                       | Set Password        | The advanced menu requires a password for access. The user can change the password here. The default password is 0000.                                                                                                    |  |
|                                       | Set Maintain        | This menu controls the service notification feature for regular maintenance.<br>The user can enable/disable the feature and set the service interval. A<br>technician can reset the service interval here. On reset the service counts<br>down to the next service. |  |
|                                       | Set Modbus          | This sets the modbus slave address and baud rate.                                                                                                    |  |
|                                       | Common Faults       | The user can select a group of failures, warnings, and events that when triggered will cause a digital output to turn on. The user also needs to select this feature in the digital outputs menu for one of the outputs.                                            |  |
|                                       | Set Dummy<br>Load   | This contains the logic to turn on and off a digital output to place an additional load on a generator. The user can select the switch-on and switch-off current thresholds.                                                                                        |  |

# TABLE 8: SUBMENUS OF THE ADVANCED MENU

| Table 8: Submenus of the Advanced Menu |                                                                                                    |                                                                                                    |  |
|----------------------------------------|----------------------------------------------------------------------------------------------------|----------------------------------------------------------------------------------------------------|--|
| J1939 Setup                            | Manufacturer:<br>Loss of ECM:<br>Display Group 1:<br>Display Group 2:                                                                                                    | John Deere, Volvo / DDC<br>Enable, Disable<br>Enable, Disable<br>Enable, Disable                                                                                                    |  |
| High Engine Temperature                | Input Pin:<br>Signal Source:<br>Bypass Delay:<br>Switch Setting:<br>Shorted Sender:<br>Open Sender:<br>Units:<br>Warning Level:<br>Failure Level:                                                                                                | Disable, Analog 2-7<br>J1939, Switch input, Sender 1, 2, or 3<br>0-60 Seconds GND = Fail, Open = Fail<br>Disable, Warning, Shutdown<br>Disable, Warning, Shutdown Fahrenheit,<br>Celsius<br>10-265°F, 10-265°C<br>10-265°F, 10-265°C                                                                                                    |  |
| Oil Pressure                           | Input Pin:<br>Signal Source:<br>Bypass Delay:<br>Switch Setting:<br>Shorted Sender:<br>Open Sender:<br>Units:<br>Warning Level<br>Failure Level:                                                                                                 | Reserve, Analog 2-7<br>J1939, Switch input, Sender 1, 2 or 3<br>0-60 Seconds<br>GND = Fail, Open = Fail<br>Disable, Warning, Shutdown<br>Disable, Warning, Shutdown<br>PSI, KPa<br>0-90 PSI, 0-90 KPa<br>0-90 PSI, 0-90 KPa                                                                                                    |  |
| Fuel Level                             | Input Pin:<br>Signal Source:<br>Bypass Delay:<br>Switch Setting:<br>Shorted Sender:<br>Open Sender:<br>Units:<br>Warning Level:<br>Failure Level:<br>0% Fuel Level:<br>25% Fuel Level:<br>50% Fuel Level:<br>75% Fuel Level:<br>100% Fuel Level: | Reserve, Analog 2-7<br>Switch input, Sender<br>0-60 Seconds<br>GND = Warning, OPEN = Warning, GND = Fail,<br>Open = Fail Disable, Warning, Shutdown<br>Disable, Warning, Shutdown<br>Percentage<br>0-90%<br>0-90%<br>0-1000 Ohms (data sheet or measured value)<br>0-1000 Ohms (data sheet or measured value)<br>0-1000 Ohms (data sheet or measured value)<br>0-1000 Ohms (data sheet or measured value)<br>0-1000 Ohms (data sheet or measured value) |  |
| Oil Level                              | Input Pin:<br>Signal Source:<br>Bypass Delay:<br>Switch Setting:<br>Shorted Sender:<br>Open Sender:<br>Units:<br>Warning Level:<br>Failure Level:                                                                                                | Reserve, Analog 2-7<br>J1939, Switch input, Sender<br>0-60 Seconds<br>GND = Fail, Open = Fail<br>Disable, Warning, Shutdown<br>Disable, Warning, Shutdown<br>Percentage<br>0-100%<br>0-100%                                                                                                    |  |

| TABLE 8: SUBMENUS OF THE ADVANCED MENU (CONT'D) |                                                                                                    |                                                                                                    |  |
|-------------------------------------------------|----------------------------------------------------------------------------------------------------|----------------------------------------------------------------------------------------------------|--|
| Fuel In Basin                                   | Input Pin:<br>Signal Source:<br>Bypass Delay:<br>Switch Setting:<br>Shorted Sender:<br>Open Sender:<br>Units:<br>Warning Level:<br>Failure Level:                                                                                                    | Reserve, Analog 2-7<br>J1939, Switch input, Sender<br>10-60 Seconds<br>GND = Fail, Open = Fail<br>Disable, Warning, Shutdown<br>Disable, Warning, Shutdown<br>Percentage<br>0-90%<br>0-90%                                                                                                    |  |
| Low Engine Temperature                          | Input Pin:<br>Signal Source: r<br>Bypass Delay:<br>Switch Setting:<br>Shorted Sender:<br>Open Sender:<br>Units:<br>Warning Level:                                                                                                    | Reserve, Analog 2-7<br>J1939, Switch input, Sender<br>10-60 Seconds<br>GND = Fail, Open = Fail<br>Disable, Warning, Shutdown<br>Disable, Warning, Shutdown<br>Fahrenheit, Celsius<br>10-265°F, 10-265°C                                                                                                    |  |
| Speed Sensing                                   | Signal Source:<br>Rated Freq:<br>Rated RPM:<br>Over RPM Warn:<br>Over RPM Fail:<br>Under RPM Warn:<br>Under RPM Fail:                                                                                                    | J1939, Mag pickup, Gen output<br>10-9990 Hz<br>200-4000 RPM<br>100-5000 RPM<br>100-5000 RPM<br>100-5000 RPM<br>100-5000 RPM                                                                                                    |  |
| AC Frequency                                    | DisconnectFreq:<br>Over Freq Warn:<br>Over Freq Fail:<br>UnderFreq Warn:<br>UnderFreq Fail:                                                                                                    | 1-100 Hz<br>1-100 Hz<br>1-100 Hz<br>1-100 Hz<br>1-100 Hz                                                                                                    |  |
| AC Voltage                                      | Voltage Source:<br>Voltage Display:<br>Voltage Group:<br>Group 1 Setting:<br>Group 4 Setting:<br>Over Volt Warn 1:<br>Over Volt Fail 1:<br>Under Volt Fail 1:<br>Under Volt Fail 1:<br>Over Volt Warn 2:<br>Over Volt Fail 2:<br>Under Volt Fail 2:<br>Under Volt Fail 2:<br>Over Volt Fail 3:<br>Over Volt Fail 3:<br>Under Volt Fail 3:<br>Under Volt Fail 3:<br>Over Volt Fail 3:<br>Over Volt Fail 3:<br>Over Volt Fail 3:<br>Over Volt Fail 4:<br>Under Volt Fail 4:<br>Under Volt Fail 4: | Disable, Enable<br>Line-Line, Line-Neutral, Both<br>1-Single, 2-Three, 3-Hi Wye, 4-Three phase<br>3 Wire Single, 2 Wire Single<br>Four Wire Delta, Three Phase<br>0-700 VAC<br>0-700 VAC<br>0-700 VAC<br>0-700 VAC<br>0-700 VAC<br>0-700 VAC<br>0-700 VAC<br>0-700 VAC<br>0-700 VAC<br>0-700 VAC<br>0-700 VAC<br>0-700 VAC<br>0-700 VAC<br>0-700 VAC<br>0-700 VAC<br>0-700 VAC<br>0-700 VAC<br>0-700 VAC<br>0-700 VAC |  |

| TABLE 8: SUE                                                                 | BMENUS OF THE ADV                                                                                                    | ANCED MENU (CONT'D)                                                                                                    |
|------------------------------------------------------------------------------|----------------------------------------------------------------------------------------------------|----------------------------------------------------------------------------------------------------|
| AC Current                                                                   | Current source:<br>Turns Ratio:<br>Over Current Warn 1:<br>Over Current Fail 1:<br>Over Current Warn 2:<br>Over Current Fail 2:<br>Over Current Warn 3:<br>Over Current Fail 3:<br>Over Current Fail 3:<br>Over Current Fail 4:<br>Hi Wye Current:<br>Cur Warn Latch: | Disable, Enable<br>5-5000A:5A<br>0-6500 A<br>0-6500 A<br>0-6500 A<br>0-6500 A<br>0-6500 A<br>0-6500 A<br>0-6500 A<br>0-6500 A<br>100%, 50%<br>Disable, Enable                                                                                                    |
| Engine Logic                                                                 | Delay to Start:<br>Glowplug Time:<br>Crank Time:<br>MidHeat Time:<br>Crank Rest Time:<br>Crank Rest Time:<br>Fuel Crank Rest:<br>False Restart:<br>Post-Heat Time:<br>ETS On Duration:<br>Warm-up Time:<br>RPM Disconnect:<br>Cool Down Delay:<br>Crank Oil pres:     | 0-60 seconds<br>0-60 seconds<br>3-60 seconds<br>1-60 seconds<br>1-60<br>Disable, Enable<br>Disable, Enable<br>0-60 seconds<br>0-30 seconds<br>100-2000 RPM<br>0-600 seconds<br>0-90 Psi                                                                                                    |
| Digital Output Setup<br>All selections apply to each indi-<br>vidual output. | Extra Relay:<br>Output A:<br>Output B:<br>Output C:<br>Output D:<br>Output E:<br>Output F:<br>Output G:<br>Output H:                                                                                                    | Disable, Warm-Up, ETS,<br>Glowplug, Cooldown,<br>Over Crank , High Temp Fail ,<br>High Temp warn, Low Oil Fail ,<br>Low Oil Warning, Under RPM Fail,<br>Under RPM Warn, Over RPM Fail<br>Over RPM Warn, Low Fuel Fail<br>Low Fuel Warn, Battery Fail,<br>Battery Warn, Low Coolant Fail, Low Cool-<br>ant warn, Not in Auto, Failure, Crank Rest,<br>Engine Running, Crank On, Exerciser Alarm,<br>Recharge Alarm, Under Volt Warn, Over volt<br>warn, Over Amp Warn, Fuel in Basin, Volt Reg-<br>ulator, Low Temp Warn. Back Light, Auxiliary<br>Warn, Maintenance, System Ready, Common<br>Output 1, Common Output 2, Dummy Loads,<br>High Fuel Warn, Current Latch, Config Warn 1,<br>Config Warn 2, Config Fail 1, Config Fail 2. |
| Exerciser Setup                                                              | Exerciser Enable:<br>Run Duration:<br>Pre-Alarm Delay:<br>Repeat Freq.:<br>Start Hour:<br>Start Date:                                                                                                    | Disable, enable<br>10-240 minutes<br>1-20 minutes<br>1-672 hours<br>0-23<br>1-31                                                                                                    |

# TABLE 8: SUBMENUS OF THE ADVANCED MENU (CONT'D)

| Digital Input Setup | Input A (Bat):<br>Input B (Bat):<br>Input C (Bat):<br>Input D (Bat):<br>Input E (Gnd):<br>Input F (Gnd):<br>Input G (Gnd):<br>Input H (Gnd):                                   | Disable, Low Air Pres<br>Low Hyd Pres, Low Oil Pres,<br>EPS Supply Load<br>Alarm Silence, Low Coolant,<br>Volt Select 1, Volt Select 2,<br>Idle Mode, Start/Stop,<br>Auxiliary Fail, Auxiliary Warn,<br>Charger Fault1, Charger Fault2, High Fuel Warn, Config<br><u>Warn 1, Config Warn 2, Config</u> Fail 1, Config Fail 2<br>(located at bottom of menu)<br>Global Trig, Crank Trig, Run Trig, Crank+Run Trig,                                                                                                    |
|---------------------|----------------------------------------------------------------------------------------------------|----------------------------------------------------------------------------------------------------|
| Battery Setup       | Low Auto Charge:<br>Charge Pre-Alarm:<br>Charge Duration:<br>Recharge Level:<br>Low Warn Level:<br>Low Fail Level:<br>High Warn Level:<br>High Fail Level:<br>Low Vol InCrank: | Disable, Enable<br>1-60 minutes<br>10-240 minutes<br>7-24 volts<br>7-24 volts<br>7-24 volts<br>12-32 volts<br>12-32 volts<br>4 – 18 volts                                                                                                    |
| Set Password        | Password No. 1:<br>Password No. 2:<br>Password No. 3:<br>Password No. 4:                                                                                                    | 0-9<br>0-9<br>0-9<br>0-9                                                                                                    |
| Set Maintain        | Reset Counter:<br>Enable Counter:<br>Count Interval:                                                                                                    | No, Yes<br>Disable, Enable<br>10 to 1000 Hours in 10 hour increments.                                                                                                    |
| Ser Modbus          | Device Address:<br>Baud Rate:                                                                                                    | 1 - 247<br>9600, 19200, 38400, 57600                                                                                                    |
| Common Faults       | Failure Table 1<br>Warning Table 1<br>Events Table 1<br>Failure Table 2<br>Warning Table 2<br>Events Table 2                                                                   | <ul> <li>Failures: Disable, Over Crank, Locked Rotor,<br/>HighEngineTemp, LowOil Pressure, Over Speed, Low<br/>Fuel Level, Oil Level, Low Coolant, Low Air Pres, Low<br/>Hydraulic, Auxiliary Fail, Low Battery, High Battery,<br/>UnderSpeed, Under Voltage, Over Voltage, Over<br/>Current, Loss of ECM, EPS Load Fail, Config Fail 1,<br/>Config Fail 2</li> <li>Warnings: Disable, HighEngineTemp, LowOil Pressure,<br/>Over Speed, Low Fuel Level, Oil Level, Fuel In Basin,<br/>Auxiliary Warn, Charger Fault, Low Battery, High Battery,<br/>Under Speed, Under Voltage, Over Voltage, Over Cur-<br/>rent, LowEngine Temp, High Fuel Level, Config Warn 1,<br/>Config Warn 2</li> <li>Events: Disalbe, EPS Load On, Idle Running, Service<br/>Needed, Not In Auto, LoBatt InCrank</li> </ul> |
| Set Dummy Load      | Load Check:<br>Bypass Delay:<br>Load On Point:<br>Load Off Point:                                                                                                    | Disable, Enable<br>10 – 120s<br>0 – 500A<br>0 – 500A                                                                                                    |

# 6.1 ANALOG INPUTS

The GSC400 has support for the following analog input types:

- 1. High Engine Temperature
- 2. Oil Pressure
- 3. Fuel Level (Note: must only be connected to analog inputs #3 or #4.)
- 4. Oil Level
- 5. Fuel In Basin
- 6. Low Engine Temperature

For each of the analog input types, you can select the pin (2 to 7) for the type of analog sender that is connected to it. See Figure 4 on page 6 for the pin locations of the analog input connector. If you are not using one of the inputs indicated then select Disabled. Also, you must select a pin even if you are using J1939 instead of a physical sensor. Two different analog types cannot share the same pin with the exception of the Low Engine Temperature and High Engine Temperature. This feature allows the user to use one sender to measure both low engine temperature and high engine temperature.

In addition, you must select the **Input Type**, such as sender, J1939, or switch (see the section below for more information on senders). If using the switch setting you must determine if the switch is of the normally open or normally closed type. If it is normally open then you would select the "Switch Closed = Failure" otherwise you would select the "Switch Open = Failure".

A **Bypass Time** can be selected for each input. After crank success, the bypass period will start, and during this period the controller will not enable the warning or failure checks for this input. After the bypass period, if there are any warnings or failures they will be triggered. The controller will display a message and sound the alarm in the case of a warning or will shut down and sound the alarm in the case of a failure.

Each of the sender types support **Warnings** and/or **Failures**. In the case of high engine temperature, if the data from the sender (or J1939) exceeds the value set, then the controller will give a warning or failure. For the other analog input types, the data from the source must drop below the warning and/or failure setting. Warnings and failure thresholds are only supported when using senders or J1939.

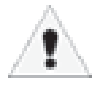

The Low Oil Level and Fuel In Basin warnings are global meaning they are always active even in the OFF state. These warnings ignore the Bypass Time.

If you have the **Input Type** as a sender then you also need to set the **Open Sender Detection** or **Shorted Sender Detection** to Warning, Failure, or Disable. The Open Sender Detection will trigger if the analog input voltage rises above 4.76V. The Shorted Sender Detection will trigger if the voltage drops below 0.122V.

# 6.1.1 GSC400 SENDER SUPPORT

In the **Signal Source** submenu in each of the six analog input menus there is a selection of three preloaded sender tables from which to choose in addition to the "J1939 Input" and "Switch Input" choices. The sender tables that are preloaded into the controller are given in Table 9 on page 25. The PC Interface Sender Utility name for versions 1.8.1 and above are shown for reference and to provide more information to allow the user to determine which sender to use. Refer to the PC Interface manual.

|                             | TABLE 9: DEFAULT SENDER TABLES |                          |                       |                           |  |
|-----------------------------|--------------------------------|--------------------------|-----------------------|---------------------------|--|
|                             | Tabl                           | e 9 - Default Sender     | Tables                |                           |  |
|                             |                                | Position 1               | Position 2            | Position 3                |  |
| High Engine<br>Temperature  | Front Panel Menu<br>Name       | Datcom 1                 | VDO 2                 | Murphey 1                 |  |
| / Low Engine<br>Temperature | Sender Utility Name            | Datcon 330F<br>491 Ohm   | VDO 266F<br>488 Ohm   | Murphey 368F<br>4880 Ohm  |  |
|                             | Resistance Type                | Low                      | Low                   | Low                       |  |
|                             | Supported Analog<br>Input Pins | 3,4                      | 3,4                   | 3,4                       |  |
| Oil Pressure                | Front Panel Menu<br>Name       | Datcom 1                 | VDO 2                 | Murphey 1                 |  |
|                             | Sender Utility Name            | Datcom 99 PSI<br>241 Ohm | VDO 99 PSI<br>136 Ohm | Murphey 99 PSI<br>237 Ohm |  |
|                             | Resistance Type                | Low                      | Low                   | Low                       |  |
|                             | Supported Analog<br>Input Pins | 3,4                      | 3,4                   | 3,4                       |  |

The six analog input pins are divided into two groups: those that support low resistance senders and those that support high resistance senders. Low resistance senders have a maximum resistance of less or equal to 500 Ohms. High resistance senders have a maximum resistance of greater than 500 Ohms (usually they are a few kOhm).

Note that the senders listed in Table 9 cannot be used on all outputs (for the reasons given in the previous paragraph). Table 9 also lists what sender tables may be loaded on each input. If your sender is not supported or you wish to use a sender on an unsupported input then you have to use the sender table configuration utility built into the PC Interface that allows you to create new sender tables or to modify supported ones for the input you desire. Refer to the PC Interface manual for more information.

# 6.2 SPEED SENSING

The speed sensing menu allows you to select the source to use for determining the rotational speed of the engine. There are three options to choose from:

1. **J1939 Input** – If the engine/generator comes equipped with an engine control module (ECM) that supports the J1939 protocol then the GSC400 can obtain the engine speed from the ECM.

2. **Magnetic Pickup** – If the engine/generator is equipped with a magnetic pickup sensor then the sensor can be connected to the SPEED 1 and SPEED 2 spade terminals on the GSC400.

**3. Generator Output** – The GSC400 can also determine the engine speed indirectly from the generator frequency. The voltage source of the generator must be connected to the SPEED 1 and SPEED 2 terminals.

Over-speed warnings and failures as well as under-speed warnings and failures can be set from the menu in terms of RPM.

# 6.2.1 RATED SPEED

For the magnetic pickup and generator output options you must select the rated frequency and rated speed. The GSC400 uses these values together to calculate the engine speed from the magnetic input or generator frequencies.

The **rated speed** is the speed at which the engine runs at when producing power. For example some generators run at 1800RPM when producing power at 60Hz while others run at 3600RPM.

The **rated frequency** is the frequency of the generator output or magnetic pickup when the engine is running at the rated speed. For a magnetic input the rated frequency is determined by the number of teeth on the flywheel and is calculated by:

Rated frequency = (Number of teeth x Rated Speed) / 60

# 6.3 GENERATOR (AC VOLTAGE / CURRENT / FREQUENCY) SETUP

The AC Frequency, AC Voltage, and AC Current menus allow the measurement and display of the AC voltage, current, and frequency from the generator.

# 6.3.1 AC FREQUENCY

In the AC Frequency menu, warnings and failures can be triggered for frequencies under and/or over settable thresholds. The **DisconnectFreq** setting is used by the GSC400 controller as a backup to the speed input. If the speed input is not detected, the controller checks the **DisconnectFreq** settings. If the measured frequency is greater than this setting then the engine will be considered running.

# 6.3.2 AC VOLTAGE

The user can enter under voltage, over voltage, and over current settings for four different voltage configurations. This allows the GSC400 to be used on multiple generator types without having to configure each GSC400 or it allows a single generator to support multiple voltage configurations without having to go into the menu system. Each voltage group supports a different generator configuration:

- 1. Voltage Group 1 Single Phase (two or three wire)
- 2. Voltage Group 2 Three Phase (Delta or Hi Wye)
- 3. Voltage Group 3 Three Phase Hi Wye (Hi Wye centre tapped)
- 4. Voltage Group 4 Three Phase (three or four wire delta)

**Voltage Group 1** has an option (**the Group 1 Setting** under the AC Voltage menu) for two wire (Hot and Neutral) or three wire (A, B, Neutral) single phase. If two wire single phase is selected the GSC400 display is fixed to L-N.

Voltage Group 2 can be used for 3 wire delta and non-center-tapped Hi Wye configurations.

**Voltage Group 3** is normally used for center tapped Hi Wye applications where the voltage displayed on the controller is double the actual measured voltage. Voltage Group 3 is also useful in non-center-tapped Hi Wye and 4-wire Delta applications where the user wishes to measure a voltage greater than 600VAC – the maximum voltage the GSC400 supports. In this case the user can use a 2:1 potential transformer (PT) to step down the voltage to the GSC400 and still have the GSC400 display the correct voltage.

# 6.3.2 AC VOLTAGE (CONT'D)

**Voltage Group 4** has an option (the **Group 4 Setting** submenu under the AC Voltage menu) for four wire delta or three phases (default). The two different configurations are shown in Figure 6. The three wire delta requires three voltage transformers to create the neutral reference.

The GSC400 controller requires a neutral reference. All voltages are measured line to neutral and then converted in the GSC400 for display as line to line if required unless Voltage Group 1 is selected with the two wire option in which case only Line to Neutral is displayed.

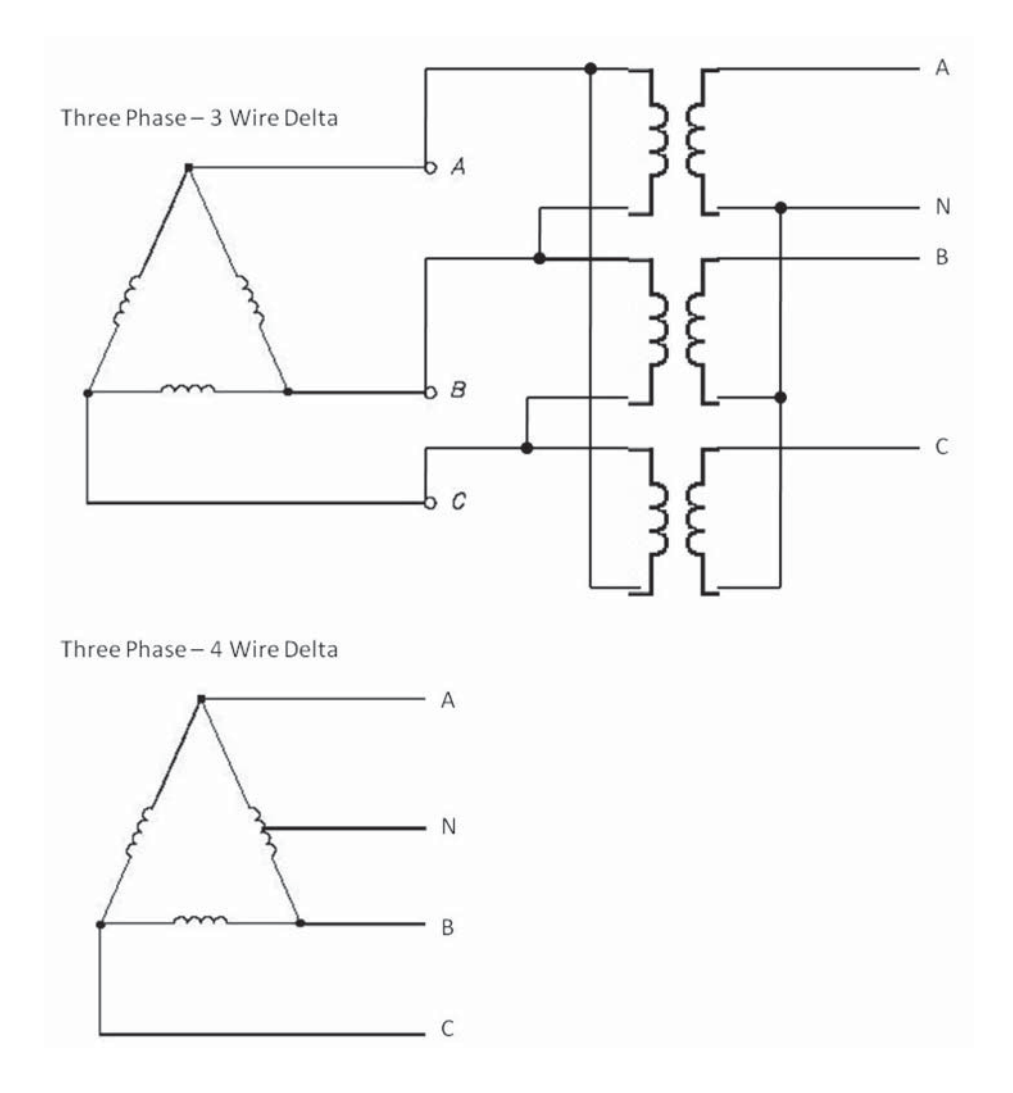

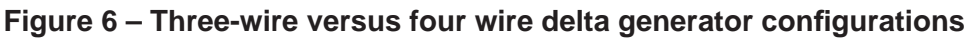

# 6.3.2.1 VOLTAGE SELECT INPUTS

It is possible to automatically choose between each configuration by setting one or two of the digital inputs to **Volt Select 1** and **Volt Select 2**. This allows the GSC400 to automatically re-configure its voltage display as well as warning/shutdown trip points relating to AC voltages and currents. This is useful for mobile gen-sets where voltage selections can be selected via a CAM switch.

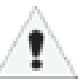

**Warning:** The Voltage Select Inputs override the **Voltage Group** submenu parameter in the AC Voltage menu.

| Table 10: Voltage Select Inputs   |                                                                |                |               |
|-----------------------------------|----------------------------------------------------------------|----------------|---------------|
|                                   | Voltage Configuration                                          | Digital Imputs |               |
|                                   |                                                                | Volt Select 1  | Volt Select 2 |
| Voltage Group 1<br>(Single Phase) | 1 phase, 3-wire<br>(2-wire option also selectable)             | Open Circuit   | Open Circuit  |
| Voltage Group 2                   | 3 Phase, 4-wire Wye                                            | ACTIVE *       | Open Circuit  |
| Voltage Group 3                   | 3 Phase, 4-wire<br>(2x display voltage option also selectable) | Open Circuit   | ACTIVE *      |
| Voltage Group 4                   | 3 Phase, 4-wire Wye<br>(4-wire, Delta option also selectable)  | ACTIVE *       | ACTIVE *      |

\* If Digital Input Pin A, B, C or D is used, then ACTIVE is defined as a switched to +BAT connection. If Digital Input Pin E, F, G or H is used then ACTIVE is defined as a switched to GND connection.

Note: If only a single AC Group Sel function is selected, then the remaining unassigned AC Group Sel is equivalent to an "Open Circuit" in the above table.

# 6.3.3 AC CURRENT

The GSC400 controller is designed to measure AC current from the generator with the use of current transformers (CTs). The maximum current on the AC current terminals of the GSC400 is limited to 5A.

The "**Turns Ratio**" sub menu is used to setup the CT ratio. All numbers in this menu are in terms of 5A. For example select 1000 means 1000:5A which, in turn, means the GSC400 displays 1000A on the screen when the current measured on the GSC400 AC Current terminals is 5A.

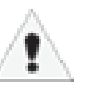

# The GSC400 current terminals can handle a maximum of 5A. Larger currents can damage the GSC400.

The AC Current menu is also used to setup the over current warnings and shutdowns. These are grouped in terms of the voltage group 1 to 4. The current warning and failure depends on the voltage group selected in the Voltage Group submenu of the AC Voltage menu.

The **Hi Wye Current** parameter (second to last entry in the AC Current menu) is used to double the current reading (50% selection). If this is not desired then the 100% selection should be selected. Some generators have two wires for each phase, and as such, the current transformer (which is placed on one lead) will see only 50% of the current from each phase.

# 6.3.3 AC CURRENT (CONT'D)

The **Cur Warn Latch** option (last entry in the AC Current menu) is used to latch on a special digital output (see Current Latch in Table 11 on page 33) that turns on when the current exceeds the Current Warning Threshold and can only be turned off by the user from the front panel. On a current latch condition the LCD displays "Over Current Latched." and "<Up Arrow> + <Down Arrow> for Unlatch".

The current transformers (CTs) negative leads must be terminated individually into the GSC400 AC Current connector. **Do not tie the negative leads together to a common neutral.** See the system wiring diagram (Figure 5 on page 9) for more details.

# 6.3.4 AC CURRENT AND VOLTAGE CALIBRATION

Each GSC400 undergoes an advanced two point calibration at the factory and typically does not required calibration except in the following instances:

1. Current Transformers (CT) are used that have poor tolerances.

2. The uncommon occurrence where the AC signal from the generator is distorted with a high total harmonic distortion (THD).

Northern Lights has a software utility that can perform a basic calibration of the current and voltage.

# 6.4 ENGINE LOGIC

The Engine Logic menu contains the settings that control the starting and stopping of the engine. All parameters in bold below are located in the engine logic menu unless otherwise noted.

The **Crank Disconnect** setting determines the speed that must be attained before the crank output is turned off and the engine is considered to be running.

The **Crank Oil Pressure** parameter is used to determine when to check for the **Locked Rotor** condition. If the oil pressure is lower than the Crank Oil Pressure the GSC400 will check the engine speed for a locked rotor condition (see section 6.5.1.1 on Locked Rotor).

# 6.4.1 STARTUP SEQUENCE

All parameters in bold below are located in the engine logic menu unless otherwise noted.

When performing an automatic or manual start, the controller will wait for the **Delay To Start** duration and then turn on the glow plug output for the **Preheat** duration.

After the preheat time, the crank output is turned on for the duration specified by the **Crank Time**. The fuel output is also turned on. If the engine speed does not go above the **Crank Disconnect Setting** before the crank time then the crank output is turned off and the controller waits a period specified by the **Crank Rest Time**. The locked rotor condition is also checked while cranking (see 6.4.1.1 Locked Rotor below). The fuel output is also turned off unless the "**Fuel On During Crank Rest**" is enabled.

# 6.4.1 STARTUP SEQUENCE (CONT'D)

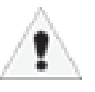

# THE LCD WILL TURN OFF DURING THE FIRST 2 SECONDS OF CRANKING TO LIMIT THE VOLTAGE DIP DURING CRANKING.

If the **Midheat** Time is greater than zero, the glow plug output remains on during cranking but not during crank rest. The glow plug output turns off if a crank failure occurs, once crank success is reached (unless the PostHeat is set to a value greater than 0s), or if the Midheat time expires.

After the crank rest delay expires, the controller turns on the fuel and crank outputs and attempts to start the engine/generator again. This is repeated until the number of tries equals the **Crank Attempts**. If the controller cannot start the engine/generator after the set number of crank attempts, the failure state is entered and an **over crank failure** is displayed on the screen.

If the generator starts successfully and the "**Restart on False Start**" submenu is set to Enabled then the engine speed is monitored for 10 seconds. If the engine speed goes below the crank disconnect speed the controller attempts to restart the engine/generator. At the same time, if the **Warm-up** sub menu is set to a value greater than zero, an output is turned on (one of the digital outputs must be set to "Warm Up"). This is used to disengage any load or potential loads until the gen-set is warmed up. Once the Warm-up time has expired the output is turned off.

Once the controller enters the Running state and if the **PostHeat** time is greater than 0, the glow plug output is turned on for the duration of the PostHeat time.

# 6.4.1.1 LOCKED ROTOR

The GSC400 has a safety feature where a locked rotor condition will be detected. This applies to generators only. To disable this feature set the **Crank Oil Pressure** in the engine logic menu to 0.

During cranking the locked rotor condition is checked if the oil pressure is above the **Crank Oil Pressure** parameter (engine logic menu). The engine speed and AC frequency are checked and if both are 0 the crank time is shortened to 3s (including the time passed in cranking). If the engine/generator has not reached the crank disconnect speed at the end of the 3s the GSC400 will stop cranking and go into a Locked Rotor Failure.

# 6.4.2 SHUTDOWN SEQUENCE

When the stop button is pressed while the engine/generator is running and if the **Cool-Down** submenu is set to a value greater than 0 seconds the generator will go into Cool Down mode where an output is turned on (one of the digital outputs must be set to Cool Down). Once the Cool Down time is expired, the fuel relay is turned off and the controller enters the OFF state. If the **ETS On Duration** is set to a value greater than 0 seconds an output will be turned on for the time set (one of the digital outputs must be set to "Energize-to-Stop") by the ETS On Duration submenu.

# 6.5 DIGITAL OUTPUT SETUP

There are eight 200mA digital outputs and one 40A digital output (extra relay), all of which are configurable. Each feature (listed in Table 11 below) is permitted to be set to only one digital output.

| Table 11: Digital Output Selections |                                                                                                    |  |
|-------------------------------------|----------------------------------------------------------------------------------------------------|--|
| Name                                | Description                                                                                                    |  |
| Warm-Up                             | This sets up the output to be controlled by the Warm-up feature. See <b>Section</b><br><b>6.4.1</b> for more details. The Warm-up time is set in the engine logic menu.<br>This is an active low output (i.e. the output remains off during warm-up and<br>turns on after warm-up is finished). The output always remains off when the<br>controller is not in the RUN mode. |  |
| Energize to Stop                    | This allows the Energize to Stop feature to control an output. The time duration is set in the engine logic menu. See <b>section 6.4.2</b> for more details.                                                                                                    |  |
| Preheat                             | This allows the Preheat, Midheat, and Postheat features in the engine logic menu to control the output. The Preheat (glow plug) time is set in the engine logic menu. See <b>section 6.4.1</b> for more details.                                                                                                    |  |
| Cool-Down                           | This allows the Cool Down feature to control the output. The Cool Down duration is set in the engine logic menu. See <b>section 6.4.2</b> for more details.                                                                                                    |  |
| Over Crank                          | This turns on the digital output when the Over Crank Failure is activated.<br>See <b>section 6.4.1</b> for more details. The number of crank attempts is set in<br>the engine logic menu.                                                                                                    |  |
| High Temp Failure                   | This turns on the digital output if the High Engine Temperature Failure is activated. See <b>section 6.1</b> for more details.                                                                                                    |  |
| High Temp Warning                   | This turns on the digital output if the High Engine Temperature Warning is activated. See <b>section 6.1</b> for more details.                                                                                                    |  |
| Low Oil Failure                     | This turns on the digital output if the Low Oil Pressure Failure is active. See <b>section 6.1</b> or <b>section 6.7</b> for more details.                                                                                                    |  |
| Low Oil Warning                     | This turns on the digital output if the Low Oil Pressure Warning is activated. See <b>section 6.1</b> for more details                                                                                                    |  |
| Under Speed Failure                 | This turns on the digital output if the Under Speed Failure is activated. See <b>section 6.2</b> for more details                                                                                                    |  |
| Under Speed Warning                 | This turns on the digital output if the Under Speed Warning is activated. See <b>section 6.2</b> for more details.                                                                                                    |  |
| Over Speed Failure                  | This turns on the digital output if the Over Speed Failure is activated. See <b>section 6.2</b> for more details.                                                                                                    |  |
| Over Speed Warning                  | This turns on the digital output if the Over Speed Warning is activated.<br>See <b>section 6.2</b> for more details                                                                                                    |  |
| Low Fuel Failure                    | This turns on the digital output if the Low Fuel Failure is activated. See <b>section 6.1</b> for more details.                                                                                                    |  |
| Low Fuel Warning                    | This turns on the digital output if the Low Fuel Warning is activated. See <b>section 6.1</b> for more details.                                                                                                    |  |
| Battery Failure                     | This turns on the digital output if the Low or High Battery Failure is activated. See <b>section 6.8</b> for more details.                                                                                                    |  |
| Battery Warning                     | This turns on the digital output if the Low or High Battery Warning is activated. See <b>section 6.8</b> for more details.                                                                                                    |  |

# 6.5 DIGITAL OUTPUT SETUP (CONT'D)

| Name                   | Description                                                                                                    |
|------------------------|----------------------------------------------------------------------------------------------------|
| Low Coolant Failure    | This turns on the digital output if the Low Coolant Failure is activated. This is controlled by the Low Coolant Digital Input described in Table 12 in <b>section 6.7</b> .                                                                     |
| Low Coolant Warning    | This turns on the digital output if the Low Coolant Warning is activated. See <b>section 5.2</b> for more details.                                                                                                    |
| Not In Auto            | This turns on the digital output when the controller is not in the Auto state. <b>Section 5.3</b> describes the various states of the controller.                                                                                               |
| General Failure        | This turns on the digital output when any failure is active.                                                                                                    |
| Crank Rest             | This turns on the digital output when the controller is in the crank rest state after a crank attempt. The crank rest duration is set in the engine logic menu. See <b>section 6.4.1</b> for more details.                                      |
| Engine Running         | This turns on the digital output when the controller enters the run state (crank success). The run state is described in <b>section 5.3</b> .                                                                                                   |
| Engine Cranking        | This turns on the digital output when the crank output is on. See <b>section 6.4.1</b> for more details.                                                                                                    |
| Exerciser Alarm        | This turns on the digital output when the engine/generator starts on an exerciser event ( <b>section 6.6</b> ).                                                                                                    |
| Battery Recharge Alarm | This turns on the digital output when the engine/generator starts on a low battery event ( <b>section 6.1</b> ).                                                                                                    |
| Under Voltage Warning  | This turns on the digital output when the AC Under Voltage Warning is activated.                                                                                                    |
| Over Voltage Warning   | This turns on the digital output when the AC Over Voltage Warning is activated.                                                                                                    |
| Over Current Warning   | This turns on the digital output when the AC Over Current Warning is activated.                                                                                                    |
| Fuel in Basin Warning  | This turns on the digital output if the Low Fuel In Basin Warning ( <b>section 6.1</b> ) is activated.                                                                                                    |
| Voltage Regulator      | This allows the digital output to be controlled by the idle feature. The idle feature also requires a digital input to be set to Idle Mode (see <b>section 6.7</b> ). See section 5.7 on page 16 for more information on the Idle Mode feature. |
| Low Temp Warning       | This turns on the digital output if the Low Engine Temperature Warning ( <b>section 6.2</b> ) is activated.                                                                                                    |
| Backlight              | This turns off the digital output if the LCD backlighting turns off.<br>The controller enters the sleep mode ( <b>section 5.4</b> ) when this<br>occurs.                                                                                        |
| Auxiliary Warning      | This turns on the output if the Auxiliary Warning Digital Input (see <b>Table 12 in section 6.7</b> ) is active.                                                                                                    |
| Maintenance Timer      | This turns on the output if maintenance is required to be performed on the engine/generator. See <b>section 6.10</b> .                                                                                                    |
| System Ready           | This turns on the output if the controller is in the auto state with no warnings (some warnings are ignored for this feature such as low and high battery voltage).                                                                             |
| Common Fault Output 1  | This turns on the output if the Common Fault 1 feature is active. See <b>sec-</b><br>tion 6.12 for more details.                                                                                                    |

| 6.5 DIGITAL OUTPUT SETUP (CONT'D) |                                                                                                    |  |  |  |
|-----------------------------------|----------------------------------------------------------------------------------------------------|--|--|--|
| Name                              | Description                                                                                                    |  |  |  |
| Common Fault Output<br>2          | This turns on the output if the Common Fault 2 feature is active. See <b>section 6.12</b> for more details.                                                                                                    |  |  |  |
| Dummy Load                        | This allows the digital output to be controlled by the Dummy Load feature. See <b>section 6.13</b> for more details.                                                                                                    |  |  |  |
| High Fuel Level<br>Warning        | This turns on the output if the High Fuel Level Warning digital input in Table 12 on page 34 is active.                                                                                                    |  |  |  |
| Current Latch                     | This turns on the output if the Cur Warn Latch in the AC Current menu (see Table 10 on page 28) is set to Enable and the High Current Warning is active. The output can only be turned off by the user. See section 6.3.2 on page 36 for more information. |  |  |  |
| Config Warn 1                     | This turns on the output if the Config Warn 1 digital input (Table 12 on page 34) is active.                                                                                                    |  |  |  |
| Config Warn 2                     | This turns on the output if the Config Warn 2 digital input (Table 12 on page 34) is active.                                                                                                    |  |  |  |
| Config Fail 1                     | This turns on the output if the Config Fail 1 digital input (Table 12 on page 34) is active.                                                                                                    |  |  |  |
| Config Fail 2                     | This turns on the output if the Config Fail 2 digital input (Table 12 on page 34) is active.                                                                                                    |  |  |  |

# 6.6 EXERCISER SETUP

The GSC400 can be set to automatically start the engine/generator at regular intervals if left in the AUTO state. This is controlled by the Exerciser Setup menu. The **Exerciser Enable** should be set to Enabled if this feature is desired.

The GSC400 will display a message and sound the buzzer for a set amount of time (**Pre-Alarm Delay**) to alert nearby personnel that the generator is about to start. The engine/generator will run for a set period of time (**Run Duration**) and then shut down.

The **Start Date** and **Start Hour** determine the date (0 to 31) and time when the engine/generator will first start. After the first exerciser start, the engine/generator will start up on regular intervals given by the **Repeat Freq** which is measured in hours.

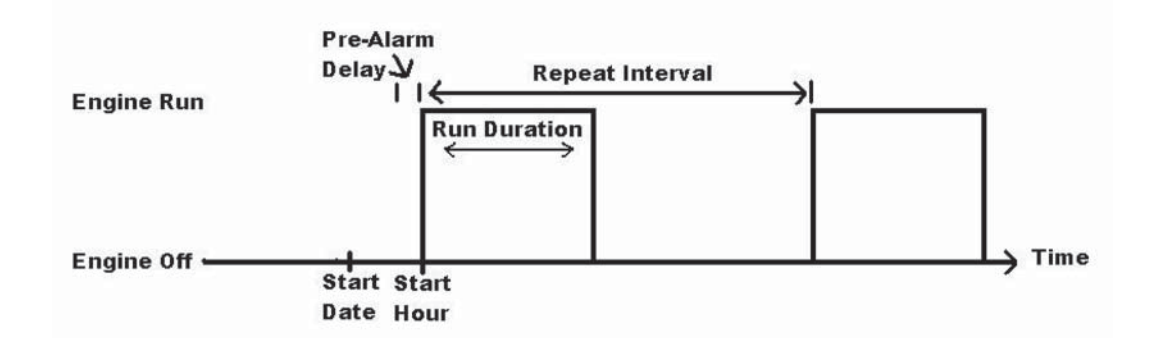

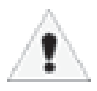

The exerciser feature depends on the GSC400 internal clock. Make sure the clock is set to the proper time and date.

À

GSC400 internal clock information can remain "in memory" for approximately 2 weeks when no DC power is supplied to the controller. Two week memory storage is available in a completely charged controller clock. DC power is required to be supplied continually to the GSC400 for approximately 1 hour to allow a complete clock charge.

# 6.7 DIGITAL INPUT SETUP

There are eight digital inputs. Each input can be selected to any of the features given in Table 14 below.

| Table 12 – Digital Input Selections |                                                                                                    |  |  |  |  |  |
|-------------------------------------|----------------------------------------------------------------------------------------------------|--|--|--|--|--|
| Name                                | Description                                                                                                    |  |  |  |  |  |
| Low Air Pressure                    | This input generates a Low Air Pressure failure when active.                                                                                                    |  |  |  |  |  |
| Low Hydrolic Pressure               | This input generates a Low Hydraulic Pressure failure when active.                                                                                                    |  |  |  |  |  |
| Low Oil Pressure                    | This input generates a "Low Oil Pressure" failure when active.                                                                                                    |  |  |  |  |  |
| EPS Supplying Load                  | If the generator is starting up but is not running (i.e. the controller is not in the RUN Mode) and if the input is active, the GSC400 will cancel the start sequence and enter the failure state on an EPS load failure.<br>After crank success, if the input is active, the "EPS Supplying Load" lamp on the GSC400 front face will turn on. |  |  |  |  |  |
| Alarm Silence                       | This input silences the buzzer on the GSC400 unit when active.                                                                                                    |  |  |  |  |  |
| Low Coolant                         | This input generates a Low Coolant Level failure when active                                                                                                    |  |  |  |  |  |
| Volt Select 1                       | These inputs allow the user to change the supported generator configuration without                                                                                                    |  |  |  |  |  |
| Volt Select 2                       | having to go into the controller menu. See section 6.4.2.1 for more details.                                                                                                    |  |  |  |  |  |
| Idle Mode                           | This input, when active, allows the generator to run at a lower speed without triggering under-voltage, under-frequency, or under-speed warnings or failures. "Idle Running" is displayed on the GSC400 display when this input is active.                                                                                                    |  |  |  |  |  |
|                                     | The idle mode can also turn on a digital output (see the Voltage Regulator digital output feature in <b>Table 11 on page 31</b> ). This output is used to turn off the generator voltage regulator when idle mode is entered.                                                                                                    |  |  |  |  |  |
| Start / Stop                        | When the digital input is active the generator is started if in the Auto mode. If the digital input becomes inactive this places the controller back into the Auto mode (shuts down the generator). This performs the same function as the remote start contacts.                                                                              |  |  |  |  |  |
| Auxiliary Failure                   | An Auxiliary Failure is generated when the input is active. This can occur in the Off, Auto, Cranking, and Running states.                                                                                                    |  |  |  |  |  |
| Auxiliary Warning                   | An Auxiliary Warning is generated when the input is active. This can occur in the Off, Auto, Cranking, and Running states.                                                                                                    |  |  |  |  |  |
| Charger 1 Fault                     | A Charger 1 Fault warning is generated when the input is active.                                                                                                    |  |  |  |  |  |
| Charger 2 Fault                     | A Charger 2 Fault warning is generated when the input is active.                                                                                                    |  |  |  |  |  |
| High Fuel Level Warning             | A "High Fuel Level Warning" is generated when the input is active.                                                                                                    |  |  |  |  |  |
| Config Warn 1                       | These inputs when active generate a warning/failure and a configurable text mes-                                                                                                    |  |  |  |  |  |
| Config Warn 2                       | sage is displayed to the screen when the input is active. The text message can only                                                                                                    |  |  |  |  |  |
| Config Fail 1                       | be configured from the PC Interface. The length of the message is limited to 15 characters                                                                                                    |  |  |  |  |  |
| Config Fail 2                       | The user can control the states in which these features are enabled. The selections are:<br>1. Global –Everywhere                                                                                                    |  |  |  |  |  |
|                                     | <ol> <li>Crank – From start of delay-to-start to the end of cranking</li> <li>Run – RUN Mode only</li> <li>Oranki Dun – Combination of Cond Cond Cond</li> </ol>                                                                                                    |  |  |  |  |  |
|                                     | 4. Crank+Run – Combination of 2 and 3 above.<br>These settings are located at the bottom of the menu for each input.                                                                                                    |  |  |  |  |  |

# 6.8 BATTERY SETUP

The Battery menu allows the user to set the low and high battery **warning** and **failure** levels. In addition, the engine/generator can be made to automatically start when in the AUTO state if the voltage drops below the **Recharge Level**. The **Charge Enable** parameter must be set to Enable as well.

The controller will display Low Voltage During Cranking on the screen if during cranking the voltage drops below the **Low Vol InCrank** setting.

Note: When the engine/generator is running, the battery voltage will equal the alternator charging voltage. The actual open-circuit battery voltage may be lower than displayed.

# 6.9 PASSWORD SETUP

The GSC400 allows a password to be entered to protect the advanced setup menu from any unauthorized changes. A four digit password may be selected. This password will be needed to perform any changes to the advanced setup. If the password is entered incorrectly, three chances will be allowed before the GSC400 returns back to the main menu.

Overcrank
Microg Temp
Le Od Press
Overspeide
Overspeide
Overspeide
Overspeide
Overspeide
Overspeide
Overspeide
Overspeide
Overspeide
Overspeide
Overspeide
Overspeide
Overspeide
Overspeide
Overspeide
Overspeide
Overspeide
Overspeide
Overspeide
Overspeide
Overspeide
Overspeide
Overspeide
Overspeide
Overspeide
Overspeide
Overspeide
Overspeide
Overspeide
Overspeide
Overspeide
Overspeide
Overspeide
Overspeide
Overspeide
Overspeide
Overspeide
Overspeide
Overspeide
Overspeide
Overspeide
Overspeide
Overspeide
Overspeide
Overspeide
Overspeide
Overspeide
Overspeide
Overspeide
Overspeide
Overspeide
Overspeide
Overspeide
Overspeide
Overspeide
Overspeide
Overspeide
Overspeide
Overspeide
Overspeide
Overspeide
Overspeide
Overspeide
Overspeide
Overspeide
Overspeide
Overspeide
Overspeide
Overspeide
Overspeide
Overspeide
Overspeide
Overspeide
Overspeide
Overspeide
Overspeide
Overspeide
Overspeide
Overspeide
Overspeide
Overspeide
Overspeide
Overspeide
Overspeide
Overspeide
Overspeide
Overspeide
Overspeide
Overspeide
Overspeide
Overspeide
Overspeide
Overspeide
Overspeide
Overspeide
Overspeide
Overspeide
Overspeide
Overspeide

To set password:

- Select Password No.1 Enter the desired number 0-9
- Select Password No.2 Enter the desired number 0-9
- Select Password No.3 Enter the desired number 0-9
- Select Password No.4 Enter the desired number 0-9

Remember to write down the password for future reference. The default password is all zeros.

| Set Password                                                                                                    |
|----------------------------------------------------------------------------------------------------|
| <ul> <li>■BACK</li> <li>Password No. 1</li> <li>Password No. 2</li> <li>Password No. 3</li> <li>Password No. 4</li> </ul> |
| Password No 1                                                                                                    |
|                                                                                                    |

# 6.10 SET MAINTAIN

This menu controls the service feature that is used to alert the user that the generator requires maintenance and can be enabled or disabled from this menu. If enabled, the **count interval** menu allows the user to set the number of hours until next service. The number of hours to next service is displayed in the Basic Setup menu under Maintenance (see Table 5 on page 15).

Once the count interval reaches 0 hours it displays a service message to the display and continues to count down (displays negative hours in the Maintenance submenu) until it is reset by the technician. The **reset counter** submenu is used by the technician to reset the counter after service is performed. The service feature does not count down to the next service until it is reset in this menu.

# 6.11 SET MODBUS

The GSC400 acts as a slave on a Modbus RS-485 network to remotely transmit warning, failure, and event indications. The device address and baud rate can be set from this menu.

See Appendix A: Modbus Map for more communication interface details.

# 6.12 COMMON FAULTS

**Common Fault 1 and Common Fault 2** menus contain tables of all the events, warnings, and failures available in the GSC400 controller and allows the user to select those to generate a trigger when active. The trigger can be used to turn on a digital output, store the status of the trigger (active / inactive) to the Modbus Common Fault registers, or both. Both the common fault 1 and common fault 2 menus generate their own independent trigger and use separate modbus registers and digital outputs.

A digital output must be set to **Common Fault Output 1** if using the Common Fault 1 menu or **Common Fault Output 2** if using the Common Fault Output 2 menu to allow the trigger to turn on the digital output (see section 6.5 Digital Output Setup).

Using the PC Interface, the user can also mask the event, warning, and failure tables for each of the common faults. For example the user can set the Common Fault 1 modbus register to respond to events, warnings, and failures and set the Common Fault 1 digital output to respond to failures only. This configuration is not available in the front panel menu system; the PC Interface must be used.

# 6.13 SET DUMMY LOAD

The dummy load feature allows the user to turn on an output if the AC current is below a settable threshold (**Load On Point**). This is useful for applications where the generator must have a minimal load to prevent damage to the generator.

Upon crank success (RUN Mode entered), if enabled, the feature waits for a configurable bypass time, then starts to monitor the AC current. If the AC current remains above the Load On Point for 6.5 seconds then the dummy load digital output is turned on. If the AC current rises and remains above a settable threshold (**Load Off Point**) for 1.5s, the dummy load digital output is turned off.

A digital output must be set to dummy load to use this feature.

# 7 RECOMMENDED MAINTENANCE

The actions in Table 13 should be performed routinely.

WARNING: When performing any GSC400 or Engine maintenance be certain controller is in OFF Mode, is isolated from all possible sources of power, and the Crank wire is removed from the Controller.

| Table 13: Recommended Maintenance                                         |                                                                                                    |  |  |  |
|---------------------------------------------------------------------------|----------------------------------------------------------------------------------------------------|--|--|--|
| PROCEDURE                                                                 | ACTION                                                                                                    |  |  |  |
| Making the controller safe for inspection and maintenance.                | Disconnect all possible power sources before controller inspection.                                                 |  |  |  |
| Inspect controller mounting location for possible safety issues.          | Inspect mounting location for any safety or fire issues.<br>Inspect for dirt, wiring damage and mechanical damages. |  |  |  |
| Inspect controller for loose fasteners, terminals and wiring connections. | Check all hardware including controller wiring, terminals etc. for any looseness due to vibrations etc.             |  |  |  |
| Clean area around controller.                                             | Periodically inspect and remove any debris/dirt from within or near the controller.                                 |  |  |  |
| Check for any overheating due to loose connections.                       | Check for any discoloration, melting or blistering of any wiring or connections                                     |  |  |  |
| Perform regular testing of controller                                     | Perform regular testing of the controller to check for proper operation.                                            |  |  |  |

# **8 DEFAULT CONFIGURATION SETTINGS**

GSC400's are factory programmed and shipped with default settings loaded into the controller.

| Table 14 – GSC400 Default Settings |                                                                                                    |                                                                                                    |  |  |
|------------------------------------|----------------------------------------------------------------------------------------------------|----------------------------------------------------------------------------------------------------|--|--|
| FUNCTION                           | DEFAULT SETTINGS                                                                                                    |                                                                                                    |  |  |
| J1939                              | Manufacturer<br>Display Group 1<br>Display Group 2                                                                                       | Northern Lights<br>Disable<br>Disable                                                                                                 |  |  |
| High Engine Temp                   | Input Pin<br>Signal Source<br>Bypass Delay<br>Switch Setting<br>Shorted Sender<br>Open Sender<br>Units<br>Warning Level<br>Failure Level | Input Pin 2<br>Switch<br>30 seconds<br>SW Closed=Fail<br>Warning<br>Warning<br>Fahrenheit<br>200 <sup>0</sup> F<br>220 <sup>0</sup> F |  |  |

| TABLE 14 (CONT'D)         |                                                                                                    |                                                                                                    |  |  |  |
|---------------------------|----------------------------------------------------------------------------------------------------|----------------------------------------------------------------------------------------------------|--|--|--|
| FUNCTION                  | DEFAU                                                                                                    | DEFAULT SETTINGS                                                                                           |  |  |  |
| Oil Pressure              | Input Pin<br>Signal Source<br>Bypass Delay<br>Switch Setting<br>Shorted Sender<br>Open Sender<br>Units<br>Warning Level<br>Failure Level | Disable<br>Switch<br>30 seconds<br>SW Closed=Fail<br>Disable<br>Disable<br>PSI<br>20 PSI<br>15 PSI         |  |  |  |
| Fuel Level                | Input Pin<br>Signal Source<br>Bypass Delay<br>Switch Setting<br>Shorted Sender<br>Open Sender<br>Units<br>Warning Level<br>Failure Level | Disabled<br>Switch<br>30 seconds<br>SW Closed=Fail<br>Disable<br>Disable<br>Percentage<br>25%<br>5%        |  |  |  |
| Oil Level                 | Input Pin<br>Signal Source<br>Bypass Delay<br>Switch Setting<br>Shorted Sender<br>Open Sender<br>Units<br>Warning Level<br>Failure Level | Disable<br>Switch<br>10 seconds<br>SW Closed=Fail<br>Disable<br>Disable<br>Percentage<br>10%<br>5%         |  |  |  |
| Fuel In Basin             | Input Pin<br>Signal Source<br>Bypass Delay<br>Switch Setting<br>Shorted Sender<br>Open Sender<br>Units<br>Warning Level<br>Failure Level | Disable<br>Switch<br>11 seconds<br>SW Closed=Fail<br>Disable<br>Disable<br>Percentage<br>2%<br>5%          |  |  |  |
| Low Engine<br>Temperature | Input Pin<br>Signal Source<br>Bypass Delay<br>Switch Setting<br>Shorted Sender<br>Open Sender<br>Units<br>Warning Level                  | Disable<br>Switch<br>10 seconds<br>SW Closed=Fail<br>Disable<br>Disable<br>Fahrenheit<br>10 <sup>0</sup> F |  |  |  |
| Spd Sensing               | Signal Source<br>Rated Freq<br>Rated RPM<br>Over Speed Warn                                                                              | Generator Output<br>60 Hz<br>1800 RPM<br>1950 RPM                                                          |  |  |  |

| TABLE 14 (CONT'D)    |                                                                                                    |                                                                                                    |  |  |  |
|----------------------|----------------------------------------------------------------------------------------------------|----------------------------------------------------------------------------------------------------|--|--|--|
| FUNCTION             | DEFAULT                                                                                                    | SETTINGS                                                                                                    |  |  |  |
| Spd Sensing (Cont'd) | Over Speed Fail<br>Under Speed Warn<br>Under Speed Fail                                                                                                    | 2050 RPM<br>1650 RPM<br>1550 RPM                                                                                                    |  |  |  |
| A/C Frequency        | Frequency Disconnect<br>Over Freq Warn<br>Over Freq Fail<br>Under Freq Warn<br>Under Freq Fail                                                                                                    | 22 Hz<br>70 Hz<br>75 Hz<br>50 Hz<br>45 Hz                                                                                                    |  |  |  |
| A/C Voltage          | Voltage Sourse<br>Voltage Display<br>Voltage Group<br>Over Volt Warn 1<br>Over Volt Fail 1<br>Under Volt Fail 1<br>Under Volt Fail 1<br>Over Volt Fail 2<br>Under Volt Fail 2<br>Under Volt Fail 2<br>Under Volt Fail 2<br>Over Volt Fail 3<br>Over Volt Fail 3<br>Under Volt Fail 3<br>Under Volt Fail 3<br>Over Volt Fail 4<br>Under Volt Fail 4<br>Under Volt Fail 4 | Enable<br>Line-Natural<br>Group #1 (Single)<br>250 VAC<br>260 VAC<br>230 VAC<br>220 VAC<br>220 VAC<br>220 VAC<br>230 VAC<br>230 VAC<br>195 VAC<br>185 VAC<br>500 VAC<br>520 VAC<br>460 VAC<br>630 VAC<br>650 VAC<br>570 VAC<br>550 VAC |  |  |  |
| A/C Current          | Current Source<br>Turns Ratio<br>Over Current Warn 1<br>Over Current Fail 1<br>Over Current Warn 2<br>Over Current Fail 2<br>Over Current Warn 3<br>Over Current Fail 3<br>Over Current Warn 4<br>Over Current Fail 4                                                                                                    | Enable<br>100A - 5A<br>90 A<br>100 A<br>80 A<br>90 A<br>20 A<br>25 A<br>15 A<br>20 A                                                                                                    |  |  |  |
| Engine Logic         | Delay to Start<br>Pre-Heat Time<br>Crank Time<br>MidHeat time<br>Crank Rest Time<br>Crank Attempts<br>Fuel Crank Rest<br>False Restart<br>Post-Heat Time<br>ETS On Duration<br>Warm-up Time                                                                                                    | 0 seconds<br>0 seconds<br>15 seconds<br>0 seconds<br>15 second<br>3<br>Enable<br>Enable<br>0 seconds<br>0 seconds<br>600 seconds                                                                                                    |  |  |  |

|                                                 | TABLE 14 (CONT'D)                                                                                                    | )                                                                                                    |
|-------------------------------------------------|----------------------------------------------------------------------------------------------------|----------------------------------------------------------------------------------------------------|
| FUNCTION                                        | DEFAU                                                                                                    | ULT SETTINGS                                                                                          |
| Engine Logic                                    | Crank Disconnect<br>Cool Down Delay<br>Crank Oil Pressure                                                                                                    | 650 RPM<br>0 seconds<br>10 PSI                                                                        |
| Digital Output Setup                            | Extra Relay<br>Output 1                                                                                                    | Disable<br>Disable                                                                                    |
| All selections apply to each individual output. | Output 2<br>Output 3<br>Output 4<br>Output 5<br>Output 6<br>Output 7<br>Output 8                                                                                     | Disable<br>Disable<br>Disable<br>Disable<br>Disable<br>Disable<br>Disable                             |
| Exerciser Setup                                 | Exerciser Enable<br>Run Duration<br>Pre-Alarm Delay<br>Repeat Frequency<br>Start Hour<br>Start Date                                                                  | Disable<br>30 minutes<br>5 minutes<br>336 hours (14 days)<br>12<br>8                                  |
| Digital Input Setup                             | Input 1 (Bat)<br>Input 2 (Bat)                                                                                                    | Disable<br>Disable                                                                                    |
| All selections apply to each individual input   | Input 3 (Bat)<br>Input 4 (Bat)<br>Input 5 (Gnd)<br>Input 6 (Gnd)<br>Input 7 (Gnd)<br>Input 8 (Gnd)                                                                   | Disable<br>Disable<br>Disable<br>Disable<br>Disable<br>Disable                                        |
| Battery Setup                                   | Low Auto Charge<br>Charge Pre-Alarm<br>Charge Duration<br>Reharge Level<br>Low Warn Level<br>Low Fail Level<br>High Warn Level<br>High Fail Level<br>Low Vot InCrank | Disable<br>1 minute<br>91 minutes<br>10.4 Volts<br>11.2 Volts<br>7 Volts<br>15 Volts<br>16 Volts<br>8 |
| Set Password                                    | Password No. 1<br>Password No. 2<br>Password No. 3<br>Password No. 4                                                                                                 | 0<br>0<br>0<br>0                                                                                      |

| APPENDIX A: MODBUS MAP         |                             |                |      |                                                                                  |  |  |
|--------------------------------|-----------------------------|----------------|------|----------------------------------------------------------------------------------|--|--|
| Table 15 - Modbus Register Map |                             |                |      |                                                                                  |  |  |
| Register                       | Name                        | Read/<br>Write | Туре | Description                                                                      |  |  |
| 40001                          | Highest Severity Event      | RO             | WORD | bit 16=Alarm State, bit 15-14=Severity,<br>Bits 13-10=Reserved, Bits 9-1=Event # |  |  |
| 40002                          | Prev Highest Severity Event | RO             | WORD | bit 16=Alarm State, bit 15-14=Severity, Bits<br>13-1=Event #                     |  |  |
| 40003                          | Event Number 1-3            | RO             | WORD | The Highest Severity Event is the                                                |  |  |
| 40004                          | Event Number 4-6            | RO             | WORD | most recent active event with the high-                                          |  |  |
| 40005                          | Event Number 7-9            | RO             | WORD | higher severity is active it becomes the                                         |  |  |
| 40006                          | Event Number 10-12          | RO             | WORD | highest severity event and the current                                           |  |  |
| 40007                          | Event Number 13-15          | RO             | WORD | highest severity event becomes the Pre-                                          |  |  |
| 40008                          | Event Number 16-18          | RO             | WORD | vious nignest Seventy Event.                                                     |  |  |
| 40009                          | Event Number 19-21          | RO             | WORD | There are 5 bits per event; the most                                             |  |  |
| 40010                          | Event Number 22-24          | RO             | WORD | significant bit in the register is not used                                      |  |  |
| 40011                          | Event Number 25-27          | RO             | WORD | ponents). Each event number cor-                                                 |  |  |
| 40012                          | Event Number 28-30          | RO             | WORD | responds to a specific status (e.g. oil                                          |  |  |
| 40013                          | Event Number 31-33          | RO             | WORD | pressure status).                                                                |  |  |
| 40014                          | Event Number 34-36          | RO             | WORD | Events 21 - 99 are not presently used                                            |  |  |
| 40015                          | Event Number 37-39          | RO             | WORD | and are reserved.                                                                |  |  |
| 40016                          | Event Number 40-42          | RO             | WORD | DO indicates Dead Only                                                           |  |  |
| 40017                          | Event Number 43-45          | RO             | WORD | RO Indicates Read Only.                                                          |  |  |
| 40018                          | Event Number 46-48          | RO             | WORD |                                                                                  |  |  |
| 40019                          | Event Number 49-51          | RO             | WORD |                                                                                  |  |  |
| 40020                          | Event Number 52-54          | RO             | WORD |                                                                                  |  |  |
| 40021                          | Event Number 55-57          | RO             | WORD |                                                                                  |  |  |
| 40022                          | Event Number 58-60          | RO             | WORD |                                                                                  |  |  |
| 40023                          | Event Number 61-63          | RO             | WORD |                                                                                  |  |  |
| 40024                          | Event Number 64-66          | RO             | WORD |                                                                                  |  |  |
| 40025                          | Event Number 67-69          | RO             | WORD |                                                                                  |  |  |
| 40026                          | Event Number 70-72          | RO             | WORD |                                                                                  |  |  |
| 40027                          | Event Number 73-75          | RO             | WORD |                                                                                  |  |  |
| 40028                          | Event Number 76-78          | RO             | WORD |                                                                                  |  |  |
| 40029                          | Event Number 81-84          | RO             | WORD |                                                                                  |  |  |
| 40030                          | Event Number 85-87          | RO             | WORD |                                                                                  |  |  |
| 40031                          | Event Number 88-90          | RO             | WORD | ]                                                                                |  |  |
| 40032                          | Event Number 91-93          | RO             | WORD | ]                                                                                |  |  |
| 40033                          | Event Number 94-96          | RO             | WORD | ]                                                                                |  |  |
| 40034                          | Event Number 97-99          | RO             | WORD |                                                                                  |  |  |
| 40034-<br>42002                | Reserved                    |                |      |                                                                                  |  |  |
| 49999                          | Reserved                    | RO             | WORD |                                                                                  |  |  |

| Table 16 – Event Stack Components |                                     |                 |                  |                        |               |
|-----------------------------------|-------------------------------------|-----------------|------------------|------------------------|---------------|
| Event<br>Number                   | Name                                | Register<br>No. | Bits<br>Assigned | Severity               | Audible Alarm |
| 1                                 | System Ready                        | 40003           | 4-0              | 0                      | No            |
| 2                                 | Overcrank                           | 40003           | 9-5              | 3                      | Yes           |
| 3                                 | High Engine Temperature Warning     | 40003           | 14-10            | 1                      | Yes           |
| 3                                 | High Engine Temperature Shutdown    | 40003           | 14-10            | 3                      | Yes           |
| 4                                 | Low Oil Pressure Warning            | 40004           | 4-0              | 1                      | Yes           |
| 4                                 | Low OII Pressure Shutdown           | 40004           | 4-0              | 3                      | Yes           |
| 5                                 | Overspeed                           | 40004           | 9-5              | 3                      | Yes           |
| 6                                 | Emergency Stop                      | 40004           | 14-10            | 3                      | Yes           |
| 7                                 | Low Coolant Level                   | 40005           | 4-0              | 3                      | Yes           |
| 8                                 | Low Coolant Temperature             | 40005           | 9-5              | 1                      | Yes           |
| 9                                 | Low Fuel Level in Tank              | 40005           | 14-10            | 1                      | Yes           |
| 10                                | Low Fuel Pressure                   | 40006           | 4-0              | 1                      | Yes           |
| 11                                | Emergency Power Supply Load         | 40006           | 9-5              | 1                      | No            |
| 12                                | Generator Running                   | 40006           | 14-10            | 0                      | No            |
| 13                                | Generator Not In Auto Mode          | 40007           | 4-0              | 3                      | Yes           |
| 14                                | Battery Charger Fault               | 40007           | 9-5              | 3                      | Yes           |
| 15                                | Battery Voltage Low                 | 40007           | 14-10            | 1                      | No            |
| 16                                | Battery Voltage high                | 40008           | 4-0              | 1                      | No            |
| 17                                | Low Battery Voltage During Cranking | 40008           | 9-5              | 1                      | No            |
| 18                                | Locked Rotor                        | 40008           | 14-10            | 3                      | Yes           |
| 19                                | Common Fault #1                     | 40009           | 4-0              | See<br>Note 4<br>below | Yes           |
| 20                                | Common Fault #2                     | 40009           | 9-5              | See<br>Note 4<br>below | Yes           |
| 21                                | Reserved                            | 40009           | 14-10            |                        |               |
| 22                                | Reserved                            | 10010           | 4-0              | 0-3                    | Yes/No        |
| 23                                | Reserved                            | 10010           | 9-5              | 0-3                    | Yes/No        |
| 24                                | Reserved                            | 10010           | 14-10            | 0-3                    | Yes/No        |

All the above events are read only. Each event contains 5bits, b4, b3, b2, b0, where b0 is the least significant bit. These bits are defined as follows: **1. b0 -- Event Status.** Indicates if a warning/failure is occurring. *Where*: 0 = Not Active, 1 = Active

2. b2 - b1 -- Event Severity. See the Severity column above.

*Where*: 0 = Take No Action, 1 = Warning/Acknowledge, 2 = Action Required, 3 = Take Immediate Action (most severe) **3. b3 -- Alarm Action.** This is a recommendation only and can be ignored. *Where*: 0 = No Audible Alarm, 1 = Sound Audible Alarm

4. b4 = Enable. If enabled the feature status will be updated over modbus. Where: 0 = Disabled, 1 = Enabled

The following notes apply: 1. Warnings and Failures of the same quantity (e.g. Oil Pressure) share the same event; the GSC400 updates the severity to reflect a warning or failure.

2. When the event status (b0) is inactive the event severity (b2-b1) is always cleared. The alarm action and enable/disable bits remain the same.

3. When b4 is set, the event status will always be cleared. The other bits are do-not-care.

4. Common Fault events are given a severity of 1 with the exception of Not In Auto which is given a severity of 3; warnings are given a severity of 2, and failures are given a severity of 3. The largest severity number is stored if more than one event, warning, and/or failure is active at one time.

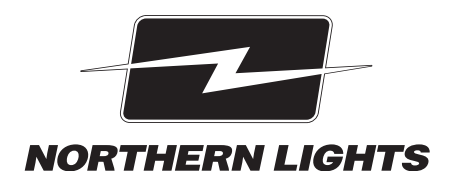

4420 14th Ave. NW., Seattle WA 98107 Tel: (206) 789-3880 • 1-800-762-0165 • Fax: (206) 782-5455 Northern Lights and Lugger are registered trademarks of Northern Lights, Inc. © 2013 All rights reserved. Litho USA.